Zaregistrujte výrobek a hledejte podporu na stránkách

### www.philips.com/welcome

### **Stream**ium

NP3300

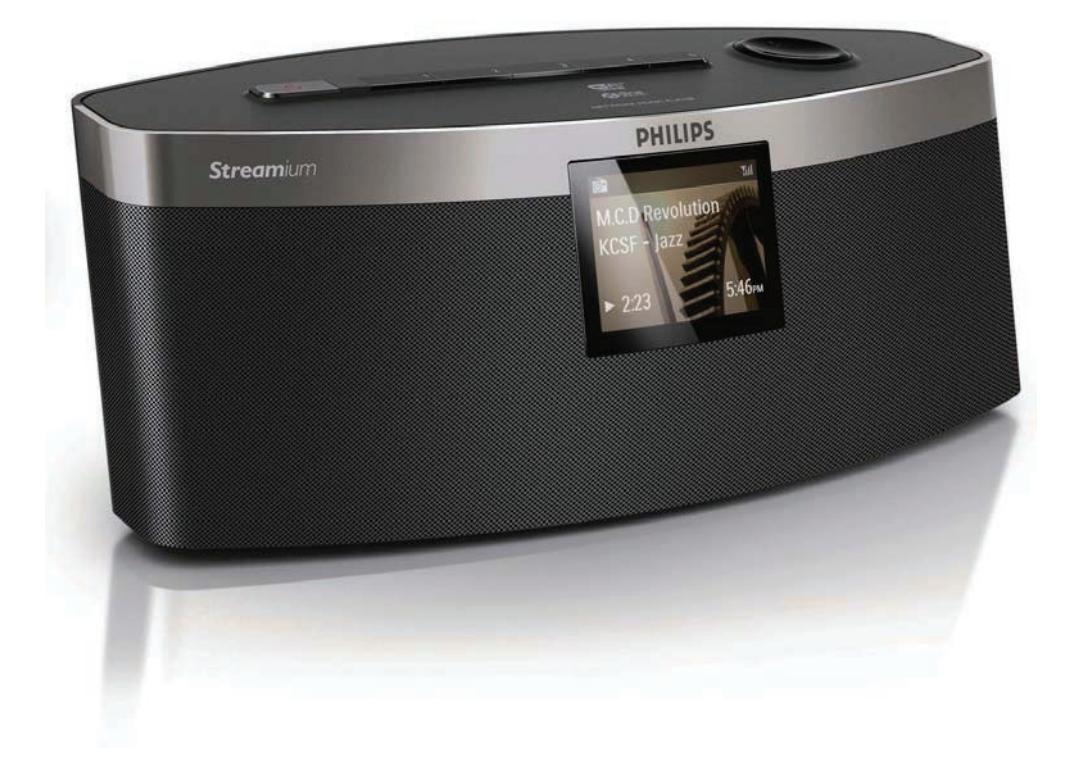

# Návod k použití

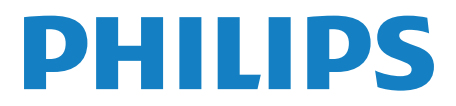

### Obsah

| I | Důležité                                | 2  |
|---|-----------------------------------------|----|
|   | Bezpečnost                              | 2  |
|   | Poznámky k ochraně životního prostředí  | 3  |
|   | , , ,                                   |    |
| 2 | Popis NP3300                            | 5  |
|   | Úvod                                    | 5  |
|   | Obsah balení                            | 5  |
|   | Přehled                                 | 6  |
|   |                                         |    |
| 3 | Příprava                                |    |
|   | Vložení baterií do ovladače             |    |
|   | Připojení síťového napájení             |    |
|   |                                         |    |
| 4 | Nastavení při prvním zapnutí            | 12 |
|   | Připojení k domácí Wi-Fi / drátové síti | 13 |
|   |                                         |    |
| 5 | Přehrávání z domácí Wi-Fi/              |    |
|   | drátové sítě                            | 19 |
|   | Stream z UPnP serveru                   | 19 |
|   | Přehrávání Internetových rádií          | 21 |
|   | Stream z online hudebních služeb        | 25 |
|   | Vyhledávání hudby                       | 25 |
|   |                                         |    |
| 6 | ovladače                                | 27 |
|   | Stábněte aplikaci                       | 27 |
|   | Otevření aplikace                       | 27 |
|   | Použití univerzálního ovladače          | 27 |
|   |                                         |    |
| 7 | Funkce Multiroom music                  | 28 |

| 7 | Funl | kce | Mul | ltiroom | music |
|---|------|-----|-----|---------|-------|
|   |      |     |     |         |       |

| 8  | Nastavení                                 | 29      |
|----|-------------------------------------------|---------|
|    | Režimy přehrávání (Play Mode)             | 29      |
|    | Nastavení zvuku (Sound settings)          | 29      |
|    | Nastavení displeje (Display settings)     | 30      |
|    | Nastavení prezentace (Slideshow settings) | 30      |
|    | Album art                                 | 31      |
|    | Nastavení hodin (Clock settings)          | 31      |
|    | Síťové nastavení (Network settings)       | 33      |
|    | Umístění a časová pásma                   | 34      |
|    | Jazyk (Language)                          | 34      |
|    | Informace o zařízení (Device information) | 34      |
|    | Vyhledání aktualizací software            | 34      |
|    | Obnovení továrního nastavení              | 34      |
|    |                                           |         |
| 9  | Registrace NP3300 u Philips               | 35      |
|    | Výhody                                    | 35      |
|    | Registrace NP3300                         | 35      |
|    | Odregistrace NP3300                       | 36      |
|    | Kontrola registračních informací          | 36      |
| 10 | Údržba                                    | 27      |
| 10 |                                           | ע<br>רכ |
|    | Cisteni                                   | 3/      |
|    | Technické údaje                           | 38      |
|    |                                           | 50      |
| 12 | Řešení potíží                             | 40      |
|    |                                           |         |
| 13 | Kontaktní informace                       | 41      |
|    |                                           |         |

# l Důležité

### Bezpečnost

Informace pro evropské země:

Význam bezpečnostních symbolů

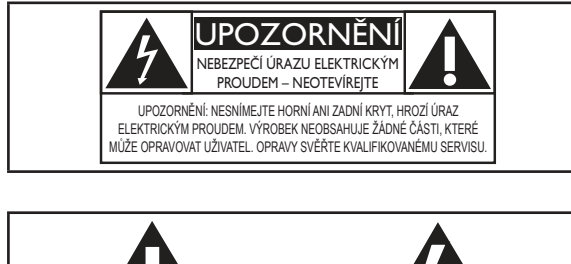

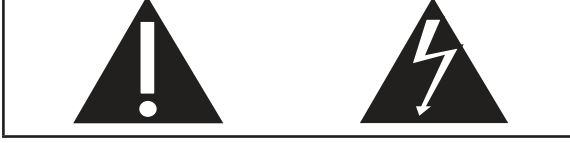

Značka "Vykřičník" upozorňuje na funkce, u nichž byste si měli pečlivě přečíst návod, hrozí potíže způsobené nesprávnou obsluhou a údržbou.

Značka "Blesk" označuje neizolované elektrické součásti uvnitř přístroje, které mohou způsobit úraz elektrickým proudem.

Výrobek nevystavujte dešti ani vlhkosti a nestavte na něj a do jeho blízkosti nádoby s kapalinou, jako např. vázy, hrozí nebezpečí požáru nebo úrazu elektrickým proudem.

- 1 Přečtěte si tento návod.
- 2 Instrukce dodržujte.
- ③ Uposlechněte všech varování.
- 4 Dodržte všechny pokyny.
- 5 Výrobek nepoužívejte u vody.
- 6 Čistěte pouze suchým hadrem.
- Nezakrývejte větrací otvory. Instalujte podle pokynů výrobce.
- 8 Nikdy nesnímejte kryt přístroje.
- 9 Výrobek používejte pouze v interiéru.

Výrobek nevystavujte dešti, kapající/stříkající vodě ani vlhkosti.

- Výrobek chraňte před přímým sluncem, otevřeným ohněm a teplem.
- (1) Neinstalujte do blízkosti tepelných zdrojů, jako jsou radiátory a další topná tělesa, sporáky a jiná elektrická zařízení (včetně zesilovačů).
- 12 Na výrobek nestavte jiný elektrický přístroj.
- (13) Na výrobek nestavte nebezpečné předměty (např. předměty obsahující kapaliny, svíčky apod.).
- Výrobek obsahuje baterie. Postupujte podle bezpečnostních pokynů a pokynů k likvidaci baterií v jejich návodu.
- (15) Výrobek může obsahovat olovo a rtuť. Likvidace takových látek podléhá omezením z důvodu ochrany životního prostředí. Postupujte podle pokynů k likvidaci v tomto návodu.

### Varování

- Nikdy nesnímejte kryt přístroje.
- Nikdy nemažte žádné části přístroje.
- Přístroj nestavte na jiná elektrická zařízení.
- Výrobek chraňte před přímým sluncem, otevřeným ohněm a teplem.
- Ujistěte se, že je síťová zásuvka snadno přístupná pro rychlé odpojení systému od napájení.
- K síťové zásuvce, příp. k odpojovači sítě pro napájení přístroje, musí být zachován volný přístup.

Nebezpečí přehřátí! Výrobek nikdy neumistujte do uzavřených prostor. Vždy ponechejte okolo přístroje nejméně 10 cm volného prostoru pro větrání. Zajistěte, aby cizí předměty, jako např. závěsy, nezakrývaly větrací otvory přístroje.

### Bezpečný poslech

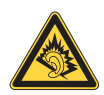

### Poslouchejte s mírnou úrovní hlasitosti:

Hlasitý poslech při používání sluchátek může zhoršit váš sluch. Tento výrobek může produkovat zvuky v decibelových rozsazích, které mohou způsobit poškození sluchu zdravých osob, a to i při působení kratším než jedna minuta. Vyšší decibelové rozsahy jsou určeny pro osoby s částečnou ztrátou sluchu.

Vnímání zvuku může klamat. Po delším poslechu se váš sluch přizpůsobí vyšší úrovni hlasitosti a posune se hranice "příjemné hlasitosti". Takže po delší době poslechu může být zvuk, který se vám zdá "normální", ve skutečnosti velmi nahlas a může být nebezpečný pro váš sluch. Abyste se vyvarovali tohoto nebezpečí, nastavte hlasitost na bezpečnou úroveň předtím, než se váš sluch přizpůsobí, a během poslechu ji nezvyšujte.

Nastavení bezpečné úrovně hlasitosti:

Nastavte ovladač hlasitosti na nízkou úroveň.

Pomalu zvyšujte hlasitost, dokud neuslyšíte zvuk čistě a jasně, bez zkreslení.

Omezte poslech na rozumnou dobu:

Dlouhodobé působení zvuku, i při normální "bezpečné" úrovni hlasitosti, může také způsobit poškození sluchu.

Používejte svůj přístroj rozumným způsobem a dělejte přestávky.

Při užívání sluchátek dbejte na dodržování následujících doporučení:

Poslouchejte s rozumnou hlasitostí po rozumně dlouhou dobu.

Dbejte na to, abyste nezvyšovali hlasitost poté, co se váš sluch přizpůsobí.

Nezvyšujte hlasitost tak, aby zcela přehlušila zvuky z vašeho okolí.

V potenciálně nebezpečných situacích byste měli zvýšit svoji pozornost nebo na chvíli přerušit poslech.

# Poznámky k ochraně životního prostředí

CE

Tento výrobek vyhovuje požadavkům na vysokofrekvenční odrušení v Evropské unii.

| <b>C €</b> 0560 <b>!</b> R&TTE Directive 1999/5/EC |              |    |              |    |              |    |              |    |   |    |              |    |              |
|----------------------------------------------------|--------------|----|--------------|----|--------------|----|--------------|----|---|----|--------------|----|--------------|
| BG                                                 | $\checkmark$ | RO | $\checkmark$ | BE | $\checkmark$ | LT | ~            | LI | ~ | IS | $\checkmark$ | SE | $\checkmark$ |
| DK                                                 | ~            | ES | $\checkmark$ | CZ | 1            | NL | <            | AT | < | LV | $\checkmark$ | SK | $\checkmark$ |
| FR                                                 | $\checkmark$ | UK | $\checkmark$ | FI | $\checkmark$ | PT | $\checkmark$ | CY | < | MT | $\checkmark$ | PL | $\checkmark$ |
| HU                                                 | <            | NO | $\checkmark$ | GR | ~            | SI | <            | EE | < |    |              |    |              |
| IT                                                 | 1            | LŪ | 1            | IE | 1            | СН | 1            | DE | ~ |    |              |    |              |
|                                                    |              |    |              |    |              |    |              |    |   |    |              |    |              |

Tento výrobek vyhovuje požadavkům směrnice 1999/5/EC.

### Symbol přístroje třídy II:

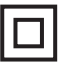

Tento symbol označuje dvojitou izolaci přístroje.

### Modifikace

Úpravy neschválené výrobcem mohou mít za následek ztrátu oprávnění uživatele k používání tohoto přístroje.

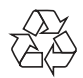

Výrobek byl navržen a vyroben z vysoce kvalitních materiálů a dílů, které je možné recyklovat a znovu využít.

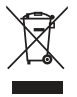

Označení výrobku tímto symbolem přeškrtnuté popelnice znamená, že výrobek odpovídá Evropské směrnici 2002/96/EC. Informujte se, prosíme, na místní systém sběru tříděného odpadu a způsob likvidace elektronických výrobků.

Jednejte v souladu s místně platnými zákony a nevyhazujte vysloužilý výrobek do běžného komunálního odpadu. Správná likvidace starého výrobku omezí nebezpečí negativních následků na životní prostředí a lidské zdraví.

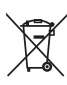

Výrobek obsahuje baterie, jichž se týká evropská směrnice 2006/66/EC; baterie nesmějí být likvidovány s běžným směsným odpadem z domácnosti. Informujte se o správném postupu při odděleném sběru a likvidaci použitých baterií; omezíte tak nebezpečí negativních následků na životní prostředí a lidské zdraví.

### Informace k použití baterií:

### Upozornění

- Nebezpečí vytečení: Používejte pouze uvedené typy baterií. Nepoužívejte současně staré a nové baterie. Nepoužívejte současně různé baterie. Dodržujte vyznačenou polaritu baterií. Pokud přístroj delší dobu nepoužíváte, baterie vyjměte. Baterie skladujte na suchém místě.
- Nebezpečí zranění: Při zacházení s vyteklými bateriemi používejte rukavice. Baterie udržujte mimo dosah dětí a domácích zvířat.
- Nebezpečí výbuchu: Nezkratujte baterie. Nevystavujte baterie extrémním teplotám. Baterie nelikvidujte v ohni. Nerozebírejte ani nepoškozujte baterie. Nenabíjejte primární baterie.

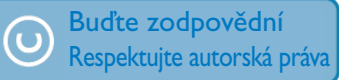

Vytváření neautorizovaných kopií materiálů chráněných autorským právem včetně počítačových programů a souborů, vysílání a zvukových záznamů může představovat porušení autorských práv a tedy trestný čin. Tento výrobek nesmí být použit k těmto účelům.

# 2 Popis NP3300

Gratulujeme vám k zakoupení tohoto výrobku a vítáme vás u společnosti Philips! Pro získání všech výhod podpory Philips zaregistrujte výrobek na www.philips.com/welcome.

### Úvod

### Přístroj umožňuje:

- připojení k existující domácí Wi-Fi/drátové síti, která se skládá z počítačů a UPnP zařízení;
- připojení ke stávajícím zvukovým systémům.

### Po připojení můžete

- přehrávat Internetová rádia a \*online hudební služby z Internetu přes stávající zvukový systém;
- přehrávat hudbu uloženou v počítači/ UPnP serveru přes stávající zvukový systém.

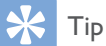

• \*Online služby jsou dostupné pouze v některých zemích.

### Obsah balení

Zkontrolujte obsah balení podle následujícího seznamu:

- Hlavní jednotka
- Dálkový ovladač s bateriemi
- Síťový napáječ
- Software na CD-ROM
- Průvodce rychlým startem

### Přehled

### Pohled zpředu a zezadu

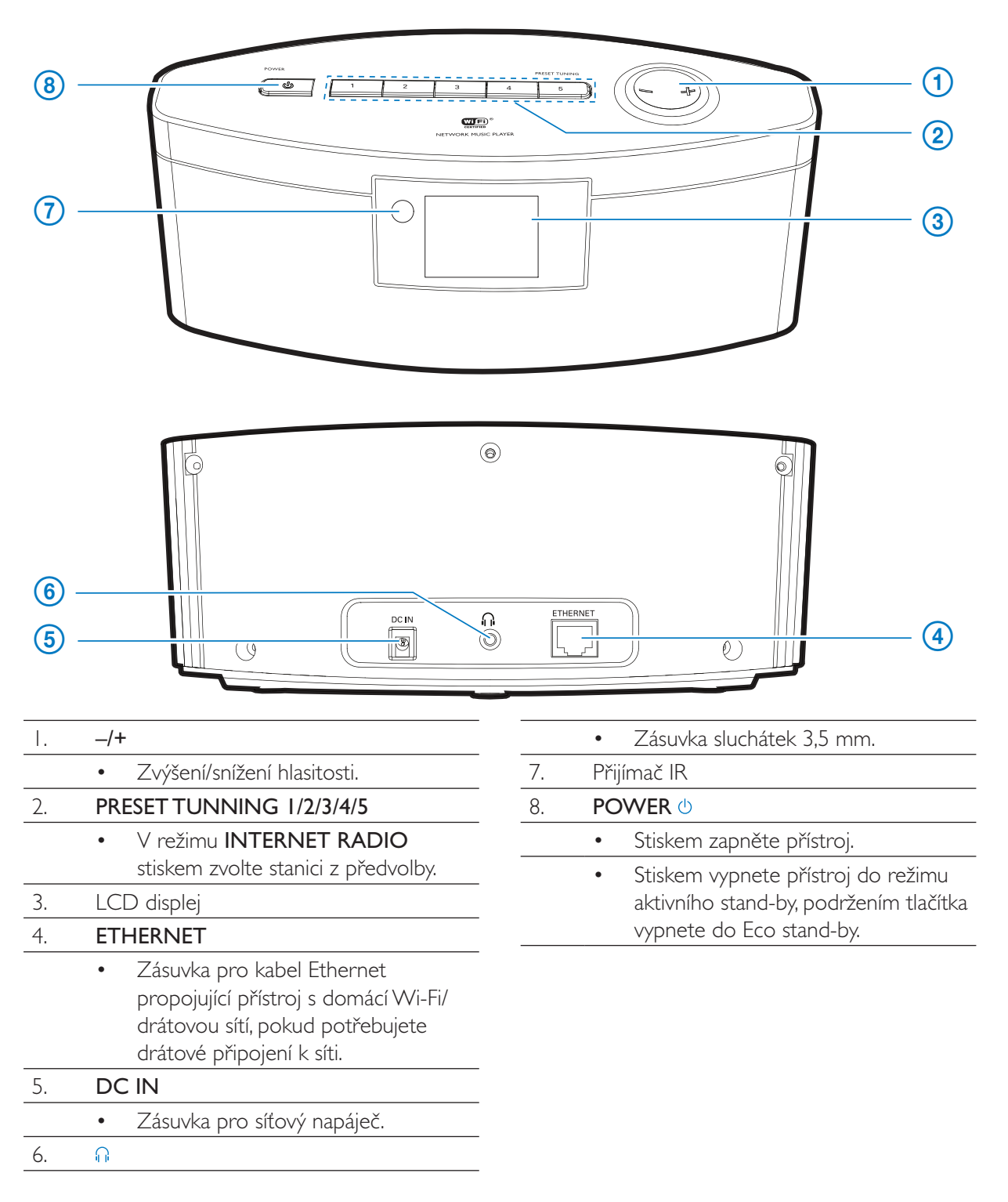

### Dálkový ovladač

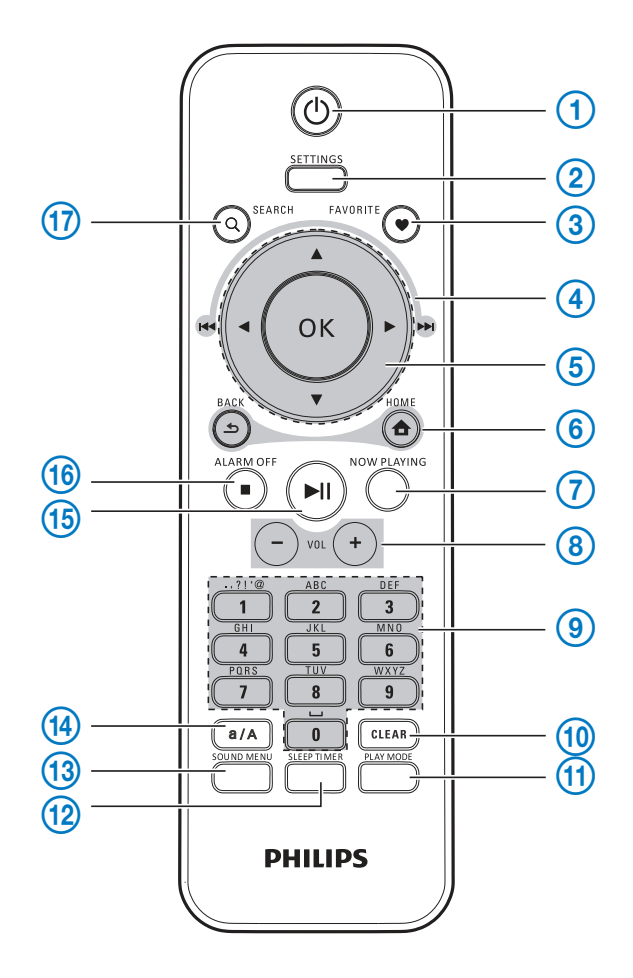

### 1. 也

- Stiskem zapněte přístroj.
- Stiskem vypnete přístroj do režimu aktivního stand-by, podržením tlačítka vypnete do Eco stand-by.

### 2. SETTINGS

• Otevření nabídky nastavení.

### 3. FAVORITE

- V režimu LIBRARY/INTERNET RADIO:
- Přidání aktuální stanice do seznamu Favorite Stations.

### 4. ▲ / ▼ / ◄ (◄◄) / ► (►►!)

### Navigační tlačítka

• Tisknutím se pohybujte v nabídkách.

▲ / ▼

### V režimu LIBRARY/INTERNET RADIO:

Superscroll:V delším seznamu možností přidržením spustíte Superscroll. Uvolněním přeskočíte na první položku začínající aktuálním písmenem/číslicí.

|     | , i                                                                                          |
|-----|----------------------------------------------------------------------------------------------|
|     | ◄ (!◄◄) / ▶ (▶▶!)                                                                            |
| _   | <ul> <li>Tlačítka vyhledávání v obrazovce<br/>přehrávání.</li> </ul>                         |
|     | V režimu <b>LIBRARY</b> :                                                                    |
|     | Skok na předchozí nebo další                                                                 |
|     | kapitolu/skladbu.                                                                            |
| 5.  | ОК                                                                                           |
|     | Potvrzení výběru.                                                                            |
| 6.  | <b></b>                                                                                      |
|     | HOME: Návrat do obrazovky Home                                                               |
|     | (hlavní nabídky).                                                                            |
|     | <u>•</u>                                                                                     |
|     | BACK: Návrat do předchozí obrazovky.                                                         |
| 7.  | NOW PLAYING                                                                                  |
|     | Návrat k obrazovce přehrávání.                                                               |
| 8.  | + VOL -                                                                                      |
|     | Zvýšení/snížení hlasitosti.                                                                  |
| 9.  | Alfanumerická tlačítka                                                                       |
|     | Psaní textů                                                                                  |
|     | V režimu INTERNET RADIO:                                                                     |
|     | V obrazovce rádia stiskem                                                                    |
|     | a přidržením číselného tlačitka uložite                                                      |
|     |                                                                                              |
|     |                                                                                              |
|     | Quickjump: V dlouhem seznamu     možností seřazeném abecedně                                 |
|     | iedním nebo opakovaným stisknutím                                                            |
|     | vyberete podle abecedy a přeskočíte                                                          |
|     | na první položku začínající                                                                  |
|     | příslušným písmenem.                                                                         |
| 10. | CLEAR                                                                                        |
|     | • Stiskem smažete předchozí volbu;                                                           |
|     | <ul> <li>Stiskem a pridrženim smažete</li> </ul>                                             |
| 11  |                                                                                              |
| 11. |                                                                                              |
|     | <ul> <li>vyberte moznosti opakovani nebo<br/>povolíte/zakážete nábodné přebrávání</li> </ul> |

| 12. | SLEEP/TIMER                                           |  |  |  |  |  |
|-----|-------------------------------------------------------|--|--|--|--|--|
|     | Nastavení časovače vypnutí.                           |  |  |  |  |  |
| 13. | Sound menu                                            |  |  |  |  |  |
|     | • Otevření nabídky zvukových efektů.                  |  |  |  |  |  |
| 14. | a/A                                                   |  |  |  |  |  |
|     | <ul> <li>Přepnutí mezi velkými a malými</li> </ul>    |  |  |  |  |  |
|     | písmeny.                                              |  |  |  |  |  |
| 15. | ►II                                                   |  |  |  |  |  |
|     | <ul> <li>Spustí/přeruší/obnoví přehrávání;</li> </ul> |  |  |  |  |  |
|     | <ul> <li>V režimu LIBRARY: Spuštění</li> </ul>        |  |  |  |  |  |
|     | přehrávání celé složky (SuperPlay™).                  |  |  |  |  |  |
| 16. | / ALARM OFF                                           |  |  |  |  |  |
|     | Zastavuje přehrávání.                                 |  |  |  |  |  |
|     | <ul> <li>Vypíná budík.</li> </ul>                     |  |  |  |  |  |
| 17. | SEARCH                                                |  |  |  |  |  |
|     | Spustí vyhledávání podle                              |  |  |  |  |  |
|     | alfanumerického zadání.                               |  |  |  |  |  |
|     |                                                       |  |  |  |  |  |

### Obrazovka Home

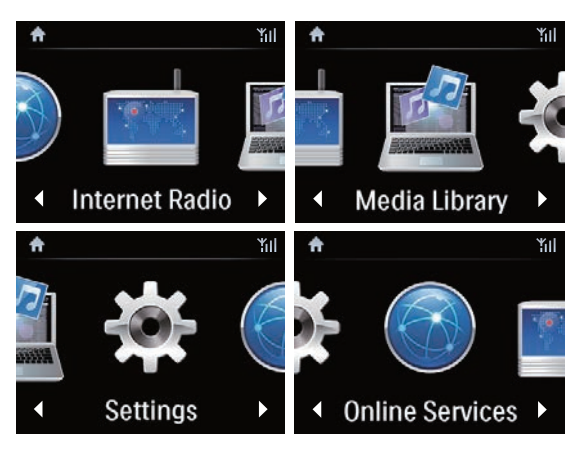

U **NP3300** se hlavní nabídka Home objeví poprvé po dokončení úvodního nastavení.

V obrazovce Home můžete zvolit požadovaný hudební zdroj\* nebo otevřít nabídku **[Settings]**. Postupujte přitom takto:

I Na ovladači navigačními tlačítky ▲ / ▼ / ◀ / ▶ a OK vyberte zdroj.

- Pro přechod na další stránku tiskněte opakovaně ▶, až se dostanete na konec stránky.
- 3 Do předchozí obrazovky se vrátíte stiskem
   **SACK**.
- 4 Do obrazovky Home se vrátíte stiskem
   ▲ HOME.

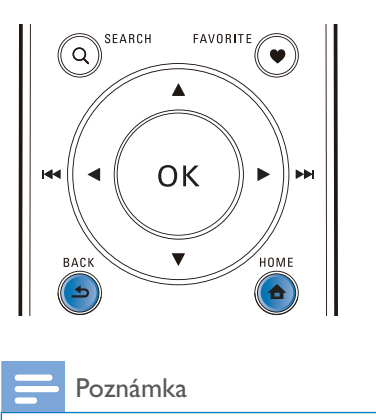

• \*Online služby jsou dostupné pouze v některých zemích.

### Obrazovka přehrávání

V režimech LIBRARY/INTERNET RADIO/ ONLINE SERVICES se obrazovka přehrávání otevře po zahájení přehrávání.

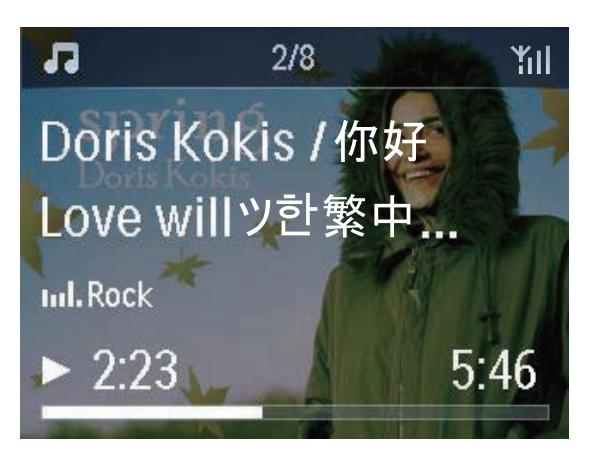

Při pohybu v nabídkách během přehrávání postupujte takto:

- Na ovladači stiskněte s a pak použijte navigační tlačítka.
- 2 Do nabídky přehrávání se vrátíte stiskem NOW PLAYING.
- 🔆 Тір

V obrazovce přehrávání můžete rovněž tisknutím 
 volit písně.

### Psaní textů

 Vkládat text a symboly můžete pomocí příslušných alfanumerických tlačítek na ovladači.

### Zadání textu z ovladače

 Písmena/číslice/symboly odpovídající stejnému alfanumerickému tlačítku zadáte rychlým opakovaným tisknutím tlačítka.

|   | English                                         |                                                 |  |  |  |  |
|---|-------------------------------------------------|-------------------------------------------------|--|--|--|--|
|   | abc                                             | ABC                                             |  |  |  |  |
| 1 | 1.,?!'@-<br>_::/"#\$%& (<br>)*+<=>[\]^`{ }<br>~ | 1.,?!'@-<br>_:;/"#\$%& (<br>)*+<=>[\]^`{ }<br>~ |  |  |  |  |
| 2 | abc2                                            | ABC2                                            |  |  |  |  |
| 3 | def3                                            | DEF3                                            |  |  |  |  |
| 4 | ghi4                                            | GHI4                                            |  |  |  |  |
| 5 | jkl5                                            | JKL5                                            |  |  |  |  |
| 6 | mno6                                            | MNO6                                            |  |  |  |  |
| 7 | pgrs7                                           | PQRS7                                           |  |  |  |  |
| 8 | tuv8                                            | TUV8                                            |  |  |  |  |
| 9 | wxyz9                                           | WXYZ9                                           |  |  |  |  |
| 0 | 0                                               | _0                                              |  |  |  |  |

- Symboly vložíte opakovaným tisknutím 1.
- Mezeru zadáte stiskem 💷.
- Mezi velkými a malými písmeny přepnete pomocí

Předchozí znak smažete stiskem . Všechny znaky smažete přidržením tlačítka .

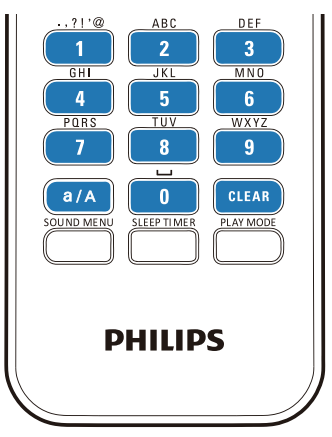

### 🔆 Tip

 Pro jiné jazyky než angličtinu se mohou znaky odpovídající alfanumerickým tlačítkům lišit.

| Русский                                         |                                             |  |  |  |
|-------------------------------------------------|---------------------------------------------|--|--|--|
| абв                                             | АБВ                                         |  |  |  |
| 1.,?!'@-<br>_:;/"#\$%& (<br>)*+<=>[\]^`{ }<br>~ | 1.,?!'@-<br>_:;/"#\$%& (<br>)*+<=>[\]^`{ }~ |  |  |  |
| абвг2аbc                                        | АБВГ2АВС                                    |  |  |  |
| дежз3def                                        | <b>JEW33DEF</b>                             |  |  |  |
| ийкл4ghi                                        | ИЙКЛ4GHI                                    |  |  |  |
| мноп5jkl                                        | MHOIT5JKL                                   |  |  |  |
| рсту6тпо                                        | PCTY6MNO                                    |  |  |  |
| фхцч7pqrs                                       | ФХЦЧ7PQRS                                   |  |  |  |
| шщъы8tuv                                        | ШЩЪЫ8ТUV                                    |  |  |  |
| ьэюя9wxyz                                       | <b>ЬЭЮЯ9WXYZ</b>                            |  |  |  |
| .0                                              | 0                                           |  |  |  |

| Other Languages                             |                                             |  |  |  |  |
|---------------------------------------------|---------------------------------------------|--|--|--|--|
| abc                                         | ABC                                         |  |  |  |  |
| 1.,?!'@-<br>_::/"#\$%& (<br>)*+<=>[\]^`{ }~ | 1.,?!'@-<br>_:;/"#\$%& (<br>)*+<=>[\]^`{ }~ |  |  |  |  |
| abc2àáâããåæ                                 | ABC2ÅÅÅÅÅÅÅÆ                                |  |  |  |  |
| def3èéêĕ                                    | DEF3ÈÉÊË                                    |  |  |  |  |
| ghi4ìííí                                    | GHI4ÌÍĨÍ                                    |  |  |  |  |
| jkl5                                        | JKL5                                        |  |  |  |  |
| mno6ñòóôõöø                                 | MN06ÑÒÓÔÕÖ                                  |  |  |  |  |
| pgrs7ß                                      | PQRS7ß                                      |  |  |  |  |
| tuv8ùúûü                                    | Τυνεύύΰΰ                                    |  |  |  |  |
| wxyz9                                       | WXYZ9                                       |  |  |  |  |
| _0                                          | _0                                          |  |  |  |  |

# 3 Příprava

### Vložení baterií do ovladače

### Upozornění

- Nebezpečí výbuchu! Baterie nevystavujte horku, přímému slunci ani otevřenému ohni. Použité baterie nevhazujte do ohně.
- Nebezpečí zkrácení životnosti baterií! Nepoužívejte spolu různé typy a značky baterií.
- Nebezpečí poškození výrobku! Pokud ovladač delší dobu nepoužíváte, vyjměte z něj baterie.
- Otevřete kryt bateriového prostoru.
- 2 Vložte dvě AAA (R03) baterie ve správné vyznačené polaritě (+/-).
- 3 Uzavřete kryt bateriového prostoru.

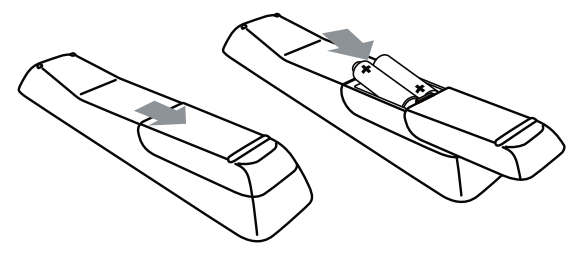

Připojení síťového napájení

### Varování

 Nebezpečí poškození výrobku! Vždy se ujistěte, že síťové napětí odpovídá údaji na štítku přístroje na zadní nebo spodní straně krytu.

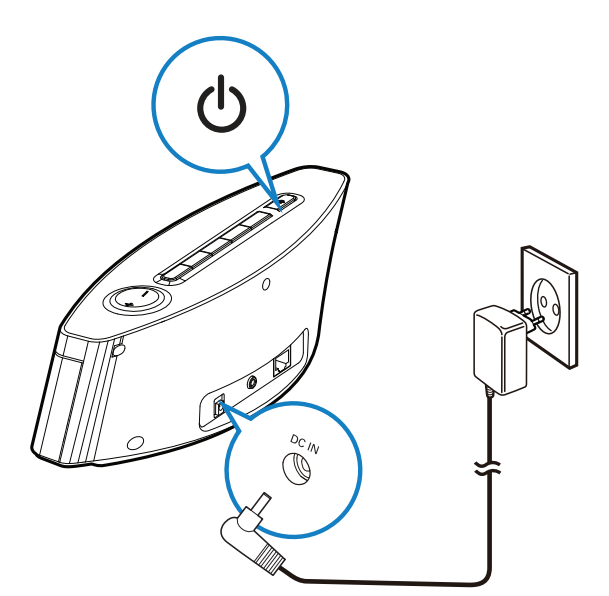

• Připojte síťový napájecí přívod do zásuvky.

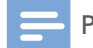

### Poznámka

• Typový štítek je umístěn na spodní straně výrobku.

# 4 Nastavení při prvním zapnutí

### Po prvním zapnutí NP3300,

- Vyberte na obrazovce požadovaný jazyk po vyžádání.
- 2 Vyberte umístění a časovou zónu ze zobrazeného seznamu.
- **3** Vyberte **[Yes]** po otázce na nastavení sítového připojení.

### Připojení k domácí Wi-Fi / drátové síti

Bezdrátové připojení

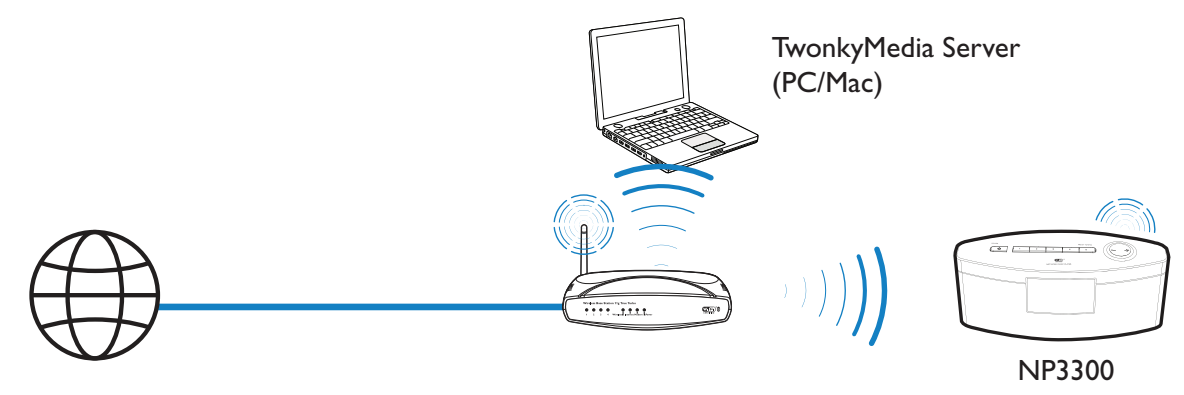

Připojení kabelem Ethernet

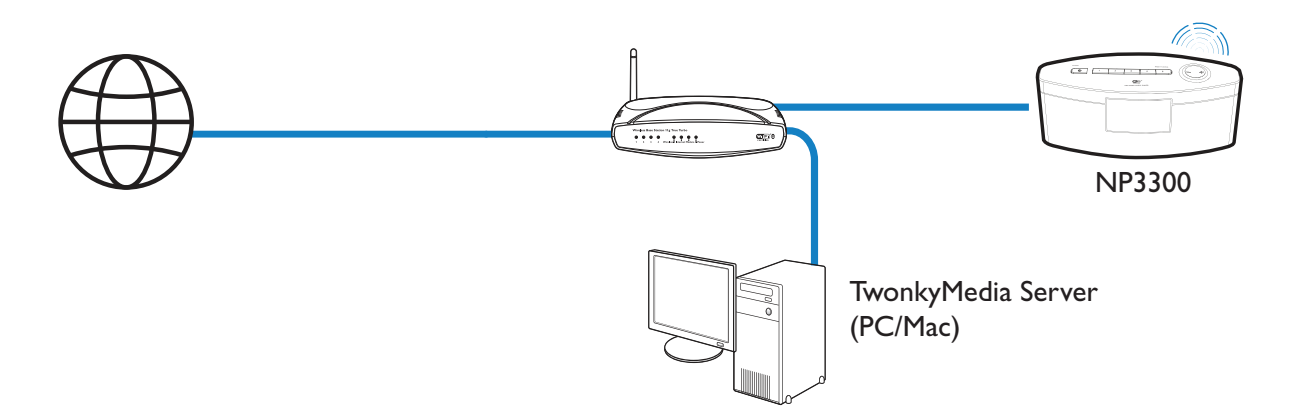

**NP3300** můžete připojit k domácí Wi-Fi/drátové síti různými způsoby: bezdrátově nebo drátově, automaticky nebo ručně.

- Pro připojení k domácí síti Wi-Fi/drátové použijte router (nebo přístupový bod).
   Připojte počítače/zařízení k routeru.
- Připojte **NP3300** k routeru bezdrátově nebo pomocí kabelu Ethernet.
- Pro připojení přístroj k Internetu přes domácí Wi-Fi/drátovou síť se ujistěte, že je router připojen přímo k Internetu a nejde o vytáčené připojení z počítače.
- Přepnutí mezi různými způsoby připojení (bezdrátové či drátové, automatické nebo ruční) nebo přepnutí mezi různými routery provedete v [Settings] > [Network settings]
   > [Setup network].

### Bezdrátové připojení: Wi-Fi Protected Setup (WPS) jedním stiskem

**NP3300** podporuje Wi-Fi Protected Setup (WPS). Můžete rychle a bezpečně připojit **NP3300** k bezdrátovému routeru, který podporuje WPS.

Poté vyberte jeden ze dvou způsobů nastavení: PBC (Push Button Configuration) nebo PIN (Personal Identification Number).

### 🔆 Тір

 Wi-Fi Protected Setup(WPS) je standard vytvořený Wi-Fi Alliance pro snadné vytváření bezpečných bezdrátových domácích sítí.

### Zapnutí WPS-PBC na NP3300

- Vyberte [Yes] po otázce na nastavení síťového připojení (viz "Nastavení při prvním zapnutí").

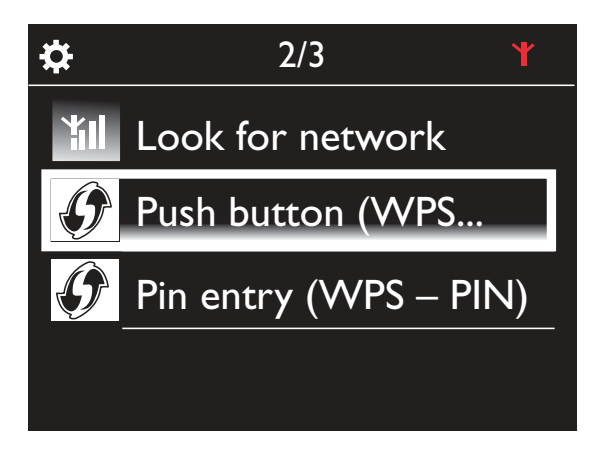

### Přidání NP3300 k routeru

- Postup přidání WPS zařízení k routeru naleznete v návodu k routeru. Např.: přidržte tlačítko WPS.
  - → Router spustí vyhledávání WPS zařízení.
  - → Na NP3300 se po úspěšném dokončení vyhledávání zobrazí zpráva.

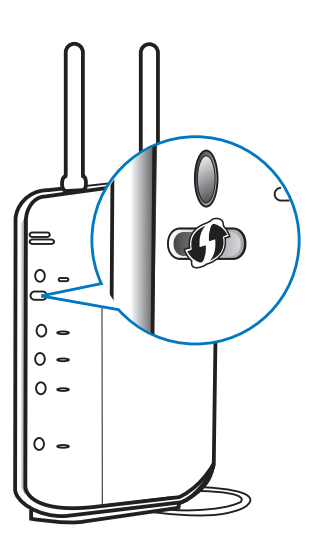

### ⊁ Тір

- Použití PIN (Personal Identification Number) k nastavení: Na NP3300 vyberte [Wireless (WiFi)] > [Pin entry (WPS – PIN)] a zapište si PIN, který se zobrazí na NP3300; na routeru zadejte tento PIN.
- Postup zadání PIN do routeru naleznete v návodu k routeru.

### Připojení k Internetu

- Po vyzvání se připojte k Internetu.
  - Nabídka Home se objeví poprvé po dokončení úvodního nastavení.

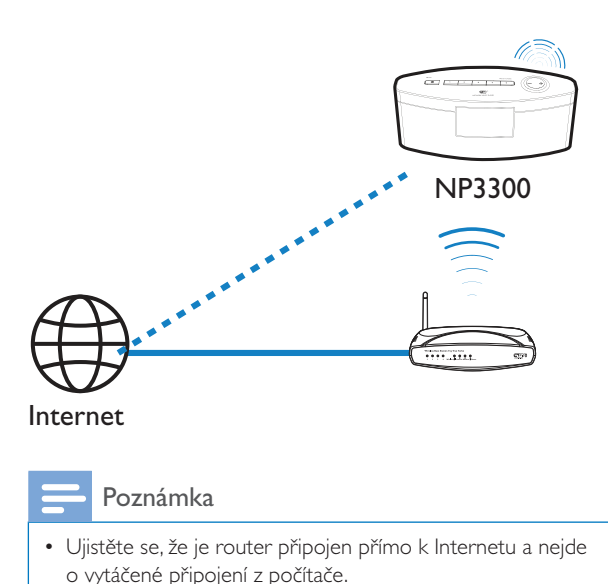

# Česky

### Bezdrátové připojení: Ruční zadání šifrovacího klíče

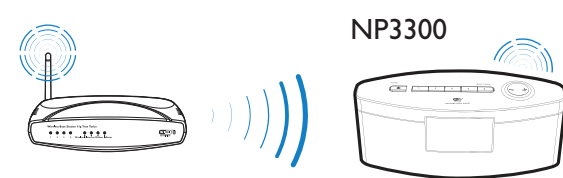

### 🔆 Тір

- Před zahájením nastavení sítě si připravte šifrovací klíč routeru.
- Vyberte [Yes] po otázce na nastavení síťového připojení (viz "Nastavení při prvním zapnutí").
- 2 Vyberte [Wireless (WiFi)] > [Look for network].
  - → Přístroj zahájí vyhledávání bezdrátové sítě.
  - → Zobrazí se seznam dostupných Wi-Fi sítí.

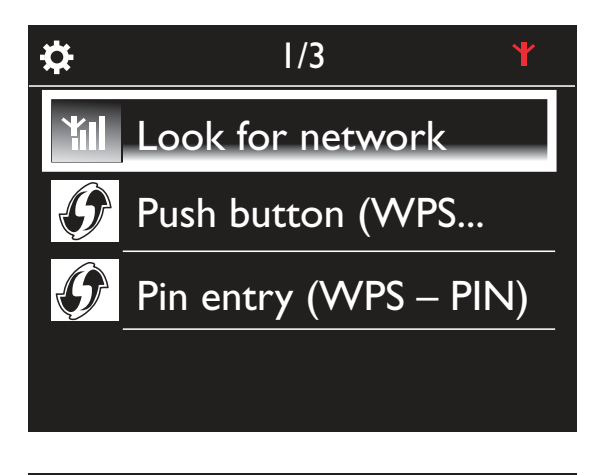

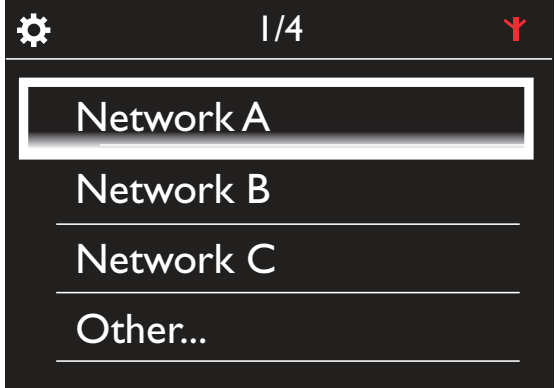

- **3** Vyberte požadovanou Wi-Fi síť.
- 4 Na vyžádání zadejte šifrovací klíč sítě.
  - Přístroj zahájí získávání IP adresy přiřazené automaticky Wi-Fi sítí.
  - Po úspěšném dokončení připojení se zobrazí zpráva.

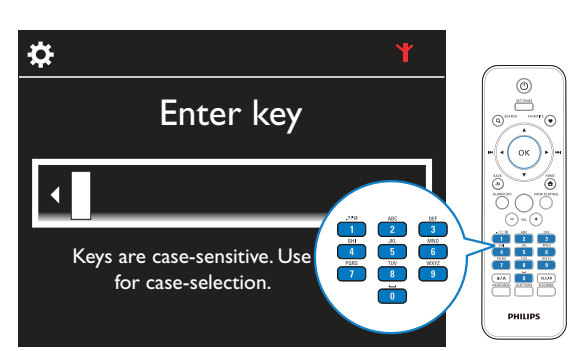

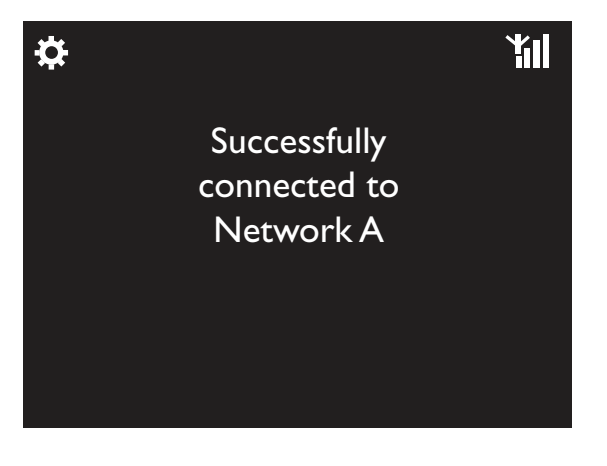

### 🔆 Тір

 Pokud používáte skryté SSID routeru (např. potlačení vysílání SSID), přejděte na konec seznamu Wi-Fi sítí. Vyberte [Other...] > [Manual SSID entry]. Do textového okna zadejte název sítě.

### Poznámka

 Router nepřiřadí IP adresu v případě, že je nedostupné nebo vypnuté DHCP (Dynamic Host Configuration Protocol) v routeru.V tom případě zadejte IP adresu ručně nebo stiskem BACK spustte nové připojení.

### Bezdrátové připojení: Ruční zadání IP adresy

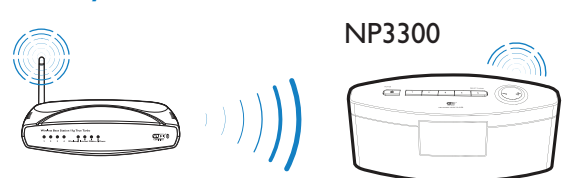

### Zastavte získávání Auto IP

- L Vyhledejte domácí Wi-Fi síť a připojte se k ní. Přístroj zahájí získávání IP adresy přiřazené automaticky Wi-Fi sítí.
- 2 Stiskem **BACK** na ovladači zastavte automatické přiřazení IP.

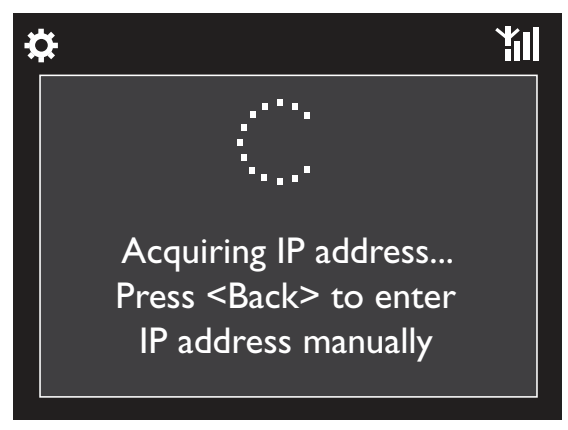

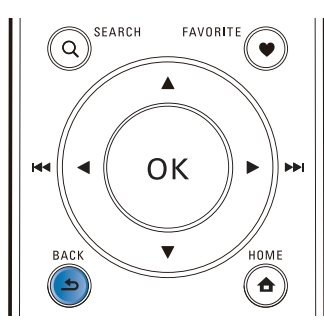

### Zjistěte IP adresu routeru

- Postupujte podle návodu k routeru.
- Nebo ji zjistěte z nastavení routeru, zadejte • IP adresu (např. 192.168.1.1) do prohlížeče (např. Internet Explorer) v počítači a zjistěte údaje ze stránky nastavení routeru.

### Ruční zadání IP adresy

Na NP3300 zadejte IP adresu tak, aby byla součástí stejné podsítě jako router.

Pokud má např. router

IP adresu: 192.168.1.1, maska podsítě: 255.255.255.000:

pak do přístroje zadejte:

IP adresa: 192.168.1.XX (kde XX jsou čísla), maska podsítě: 255.255.255.000.

| <b>‡</b>  |                            | ¥    |
|-----------|----------------------------|------|
|           | IP address                 |      |
|           | 000 000 000                |      |
| Tisknutír | m ◀/ ► vyberte příslušné p | ole; |

Číslice vkládejte pomocí alfanumerických tlačítek nebo tisknutím 🔺 / 🔻.

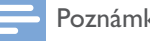

### Poznámka

 Ujistěte se, že nevkládáte IP adresu, která jej již přiřazena jinému počítači/zařízení v síti.

### Drátové připojení

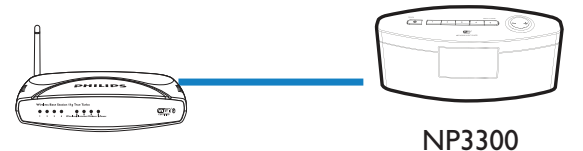

### Připojte router kabelem Ethernet

16 CZ

- Vyberte [Yes] po otázce na nastavení sítového připojení (viz "Nastavení při prvním zapnutí").
- 2 Pomocí kabelu Ethernet připojte přístroj k routeru.

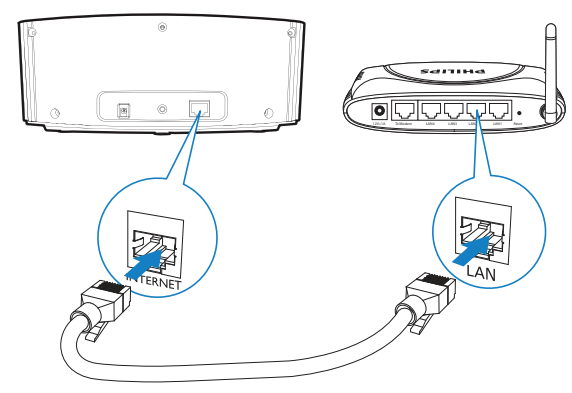

### Připojení k domácí síti Wi-Fi/drátové

- Na přístroji vyberte [Wired (Ethernet)].
  - Přístroj zahájí získávání IP adresy přiřazené automaticky sítí.
  - Po úspěšném dokončení připojení se zobrazí zpráva.

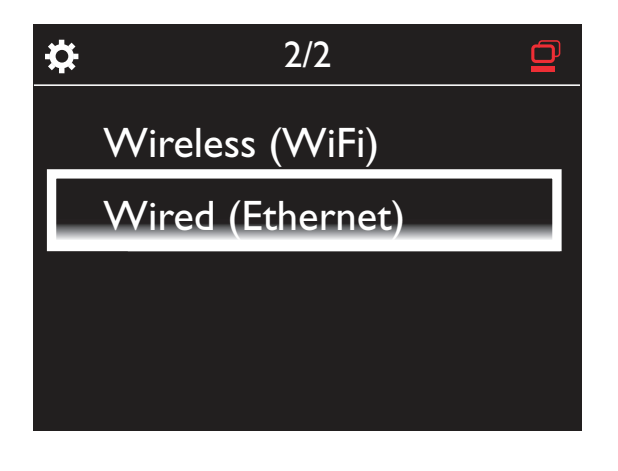

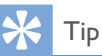

 Router nepřiřadí IP adresu v případě, že je nedostupné nebo vypnuté DHCP (Dynamic Host Configuration Protocol) v routeru.V tom případě zadejte IP adresu ručně nebo stiskem BACK spustte připojení znovu.

### Připojení k Internetu

- Po vyzvání se připojte k Internetu.
  - Nabídka Home se objeví poprvé po dokončení úvodního nastavení.

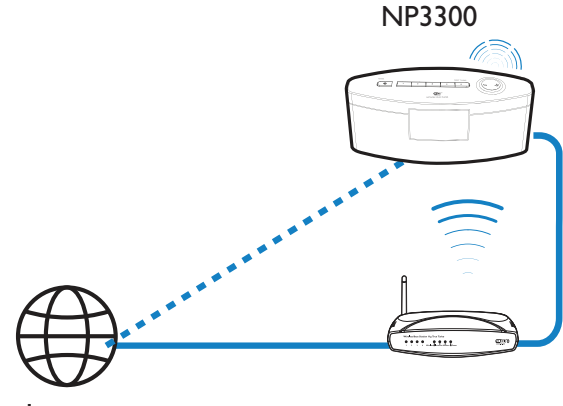

Internet

Poznámka

 Ujistěte se, že je router připojen přímo k Internetu a nejde o vytáčené připojení z počítače.

# Drátové připojení: Ruční zadání IP adresy

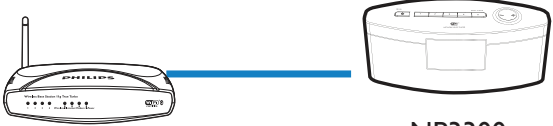

NP3300

### Zastavte získávání Auto IP

- Pomocí kabelu Ethernet připojte přístroj k routeru.
- 2 Na přístroji vyberte [Wired (Ethernet)].
- **3** Stiskem **BACK** na ovladači zastavte automatické přiřazení IP.

Ċ. Acquiring IP address... Press <Back> to enter IP address manually

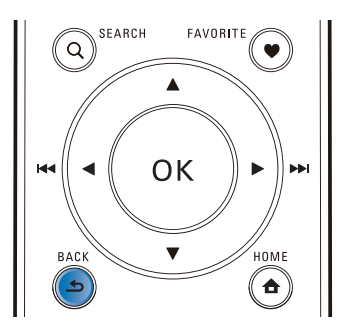

### Zjistěte IP adresu routeru

- Postupujte podle návodu k routeru. .
- Nebo ji zjistěte z nastavení routeru, zadejte IP adresu (např. 192.168.1.1) do prohlížeče (např. Internet Explorer) v počítači a zjistěte údaje ze stránky nastavení routeru.

### Ruční zadání IP adresy

٠ Na NP3300 zadejte IP adresu tak, aby byla součástí stejné podsítě jako router.

Pokud má např. router

IP adresa: 192.168.1.1, maska podsítě: 255.255.255.000;

pak do přístroje zadejte:

IP adresa: 192.168.1.XX (kde XX jsou čísla), maska podsítě: 255.255.255.000.

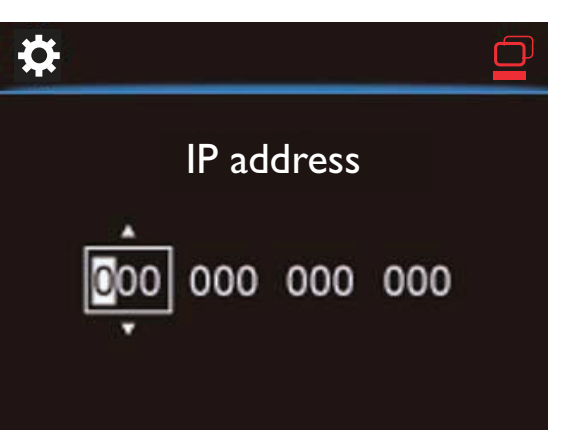

- Tisknutím  $\triangleleft$  /  $\triangleright$  vyberte příslušné pole;
- Číslice vkládejte pomocí alfanumerických tlačítek nebo tisknutím  $\land$  /  $\checkmark$ .

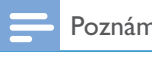

### Poznámka

 Ujistěte se, že nevkládáte IP adresu, která jej již přiřazena jinému počítači/zařízení v síti.

5 Přehrávání z domácí Wi-Fi/ drátové sítě

### Stream z UPnP serveru

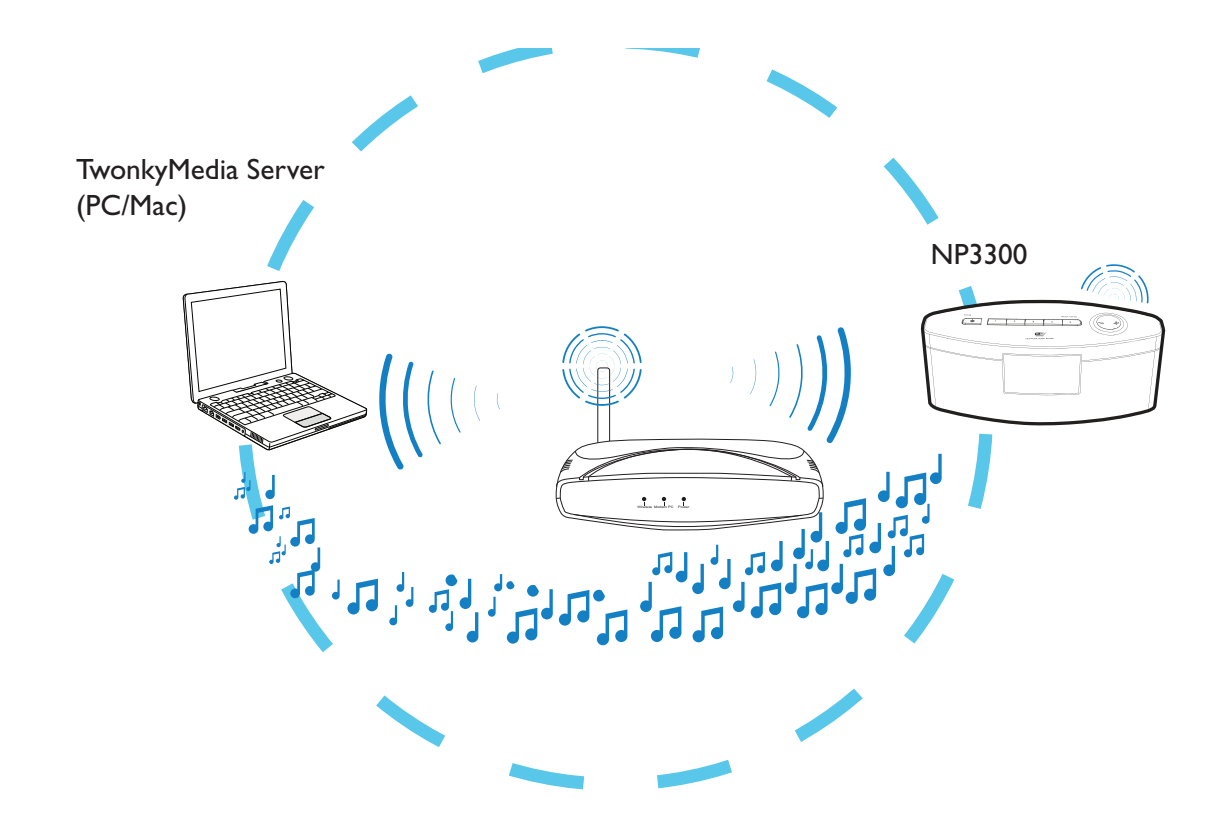

Streamovat hudbu/obrázky mezi počítačem a **NP3300** můžete za těchto předpokladů

- NP3300 je připojen k Wi-Fi/drátové síti;
- V počítačích a dalších UPnP serverech připojených do domácí Wi-Fi/drátové sítě je povoleno sdílení hudby.

Se softwarem pro sdílení hudby (přiložený **Media Browser** a **TwonkyMedia Server**) mohou takové počítače pracovat jako UPnP media servery (hudební/foto knihovny) **NP3300**, pokud jsou zapnuty. Přes protokoly UPnP (Universal Plug and Play) umožňují UPnP media servery streamování hudby nebo obrazových souborů ze serveru do UPnP klienta (např. NP3300).V UPnP klientském zařízení přehráváte hudbu ze serveru.

### Knihovna na UPnP serveru

V počítačích (UPnP serverech) může přiložený software **Media Browser** nebo **TwonkyMedia Server** zpřístupňovat hudební knihovny organizované jiným softwarem pro správu médií včetně **Windows Media Player II** a **iTunes**.

iTunes je ochrannou známkou Apple Inc., registrovanou v USA a dalších zemích.

### Stream z UPnP serveru

V NP3300 přehrávejte hudební knihovny, které se streamují z UPnP serveru (počítače v domácí Wi-Fi/drátové síti).

- Ujistěte se, že je UPnP server připojen k domácí Wi-Fi/drátové síti.
- 2 Nebo v obrazovce Home vyberte [Media Library].
- **3** Vyberte hudební knihovnu.
  - Můžete zobrazit kategorie, podle nichž se třídí hudba/snímky (např. Artist, Album, Genre).
- 4 Vyberte požadovanou skladbu nebo album.
- 5 Stiskem 🔰 spusťte přehrávání.
  - Přehrávání se spustí od začátku alba po stisknutí >II na albu.
  - Po zahájení přehrávání se objeví obrazovka přehrávání (viz "Popis NP3300"
     -> "Přehled" -> "Obrazovka přehrávání").

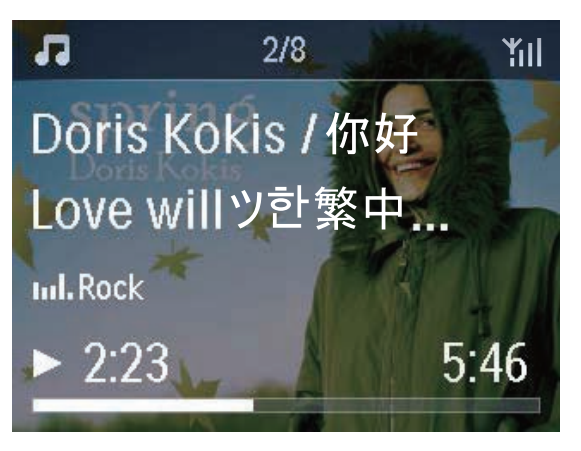

6 Přehrávání disku zastavte stiskem 🗖.

### Přehrávání oblíbených skladeb

V NP3300 můžete poslouchat určité písně různých autorů, alb a žánrů. Přidání písní do oblíbených **[Favorites]**.

- Přejděte do seznamu skladeb.
- 2 Stiskem tlačítka FAVORITE na ovladači přidáte aktuální skladbu do [Favorites].
  - Nebo stiskněte FAVORITE při poslechu písně.
  - Seznam oblíbených skladeb se vytvoří v [Media Library] > [Favorites].
- **3** Pro vyhledání a přehrávání oblíbených skladeb stiskněte **HOME** na ovladači.
  - Z hlavní nabídky vyhledáte oblíbené skladby pod [Media Library] > [Favorites].

### Odejmutí skladby z [Favorites]

 Vyberte skladbu v [Media Library] > [Favorites]. Stiskněte FAVORITE na ovladači.

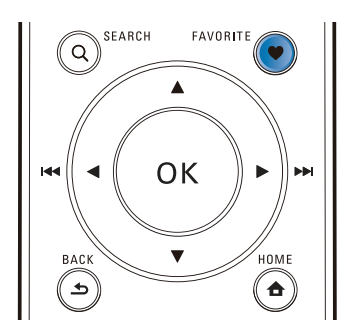

### Přehrávání fotografií

- Stiskem ▲ / ▼ otočíte obraz;
- Stiskem < / > se přesunete na předchozí/další obraz;
- Stiskem >II spustíte přehrávání všech snímků v režimu prezentace.

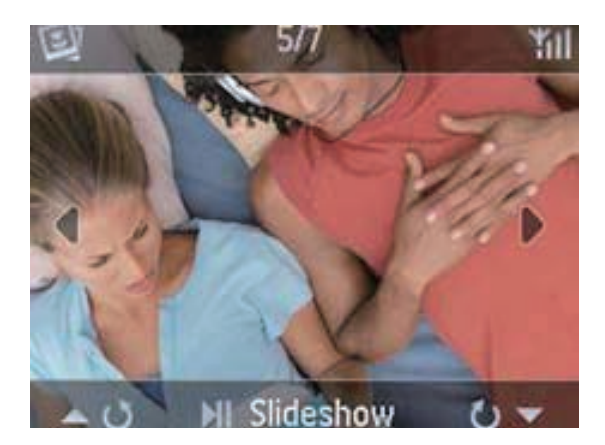

### Externí řízení z PC

Pomocí domácí Wi-Fi/drátové sítě vám **Media Browser** v PC (UPnP serveru) umožní ovládat NP3300.

- I Na ploše PC spustte Media Browser poklepáním na ikonu.
- 2 V programu **Media Browser** vyberte skladby, které se přehrají na NP3300. Přetáhněte skladby na ikonu NP3300.
  - → Pokud jsou v podporovaných formátech, zobrazí se zelené "+".

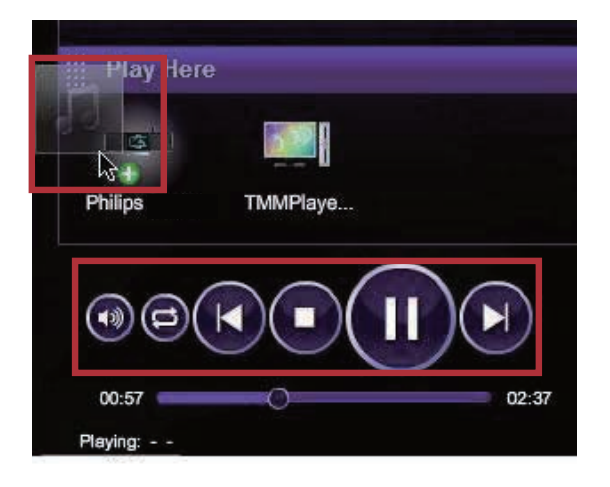

- **3** V počítači můžete klepnutím na tlačítka
  - Nastavit hlasitost;
  - Zvolit předchozí/další skladby, pokud jste do NP3300 přetáhli více skladeb. Viz krok 2 výše.
  - Rychle vyhledávat vzad nebo vpřed;
  - Spouštět/přerušovat přehrávání a pokračovat.

- 4 V NP3300 opustíte externí ovládání takto.
  - Stiskněte na ovladači;
  - Stiskněte ();
  - Stiskněte HOME.

### Poznámka

 Externí ovládání se zruší, pokud je časovač vypnutí (sleeper timer) zapnut po uplynutí nastavené doby.

### Přehrávání Internetových rádií

Při přehrávání Internetových rádií se ujistěte, že

 NP3300 je připojen k Internetu přes Wi-Fi/ drátovou síť.

### Poznámka

 Ujistěte se, že je router připojen přímo k Internetu a nejde o vytáčené připojení z počítače.

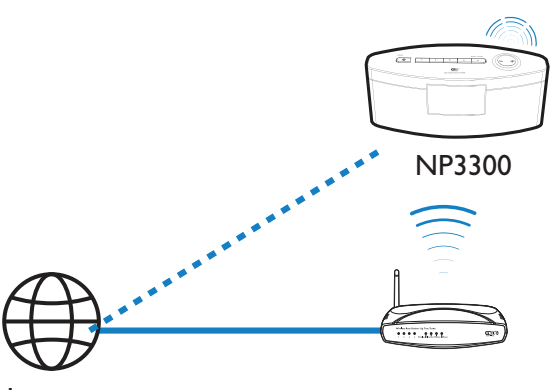

Internet

### Ladění Internetových rádií

- Ujistěte se, že je NP3300 připojen k Internetu.
- 2 Nebo v obrazovce Home vyberte [Internet Radio].
- **3** Pro vyhledání stanic,

- Přejděte do [All stations] > [Locations] pro vyhledání podle oblasti;
- Pro vyhledání stanice podle názvu spusťte z ovladače alfanumerické vyhledávání nebo Superscroll (viz "Přehrávání z domácí Wi-Fi/drátové sítě" -> "Vyhledávání hudby").
- 4 Volbou požadované stanice spustíte přehrávání.

### Uložení stanic do předvoleb

Do NP3300 můžete uložit až 10 stanic. Každá předvolená stanice odpovídá číselnému tlačítku na ovladači.V obrazovce přehrávání rádia rychle přepnete na požadovanou předvolbu stiskem číselného tlačítka.

Ve výchozím nastavení jsou předvolené stanice uloženy do NP3300 podle umístění, které jste zvolili při úvodním nastavení. Pro změnu umístění přejděte do **[Settings]** > **[Location and time zone]**.

### Uložení stanice do předvolby

- I Nalaďte požadovanou stanici (viz "Přehrávání z domácí Wi-Fi/drátové sítě"->"Přehrávání Internetových rádií"->"Ladění Internetových rádií").
- 2 Na obrazovce přehrávání stiskněte a přidržte požadované číselné tlačítko (0-9).
  - → Zobrazí se zpráva oznamující přidání stanice do požadované předvolby.
  - Pokud byla již předvolba obsazena, přepíše se.

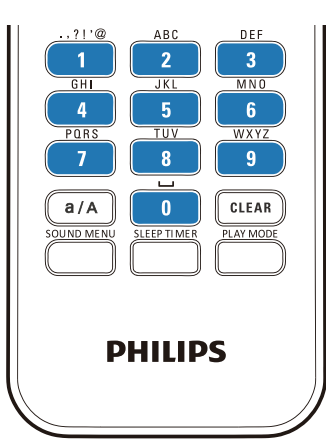

### Přehrávání stanice z předvolby

- Přejděte na [Internet Radio] > [Presets].
- V obrazovce rádia stiskněte tlačítko PRESET TUNNING I/2/3/4/5 na přístroji.
- Nebo stiskněte příslušné tlačítko (0-9) v obrazovce přehrávání rádia.

### Úprava oblíbených stanic

V NP3300 můžete označovat Internetová rádia jako oblíbená.Všechny stanice jsou přidány do **[Internet Radio]** > **[Favorite stations]**. Tak můžete rychle spouštět oblíbené stanice.

### Přidání stanice do [Favorite stations]

- Ze seznamu vyberte požadovanou stanici. Stiskněte **FAVORITE** na ovladači.
- Nebo přehrávejte požadovanou stanici. V obrazovce přehrávání stiskněte FAVORITE na ovladači.
- → Zobrazí se zpráva oznamující přidání stanice do oblíbených **[Favorite stations]**.

### Vyjmutí stanice z [Favorite stations]

 Vyberte stanici ze seznamu nebo přejděte do obrazovky přehrávání stanice. Stiskněte opět FAVORITE.

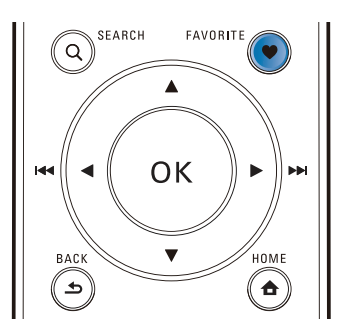

### Správa Internetových rádií online

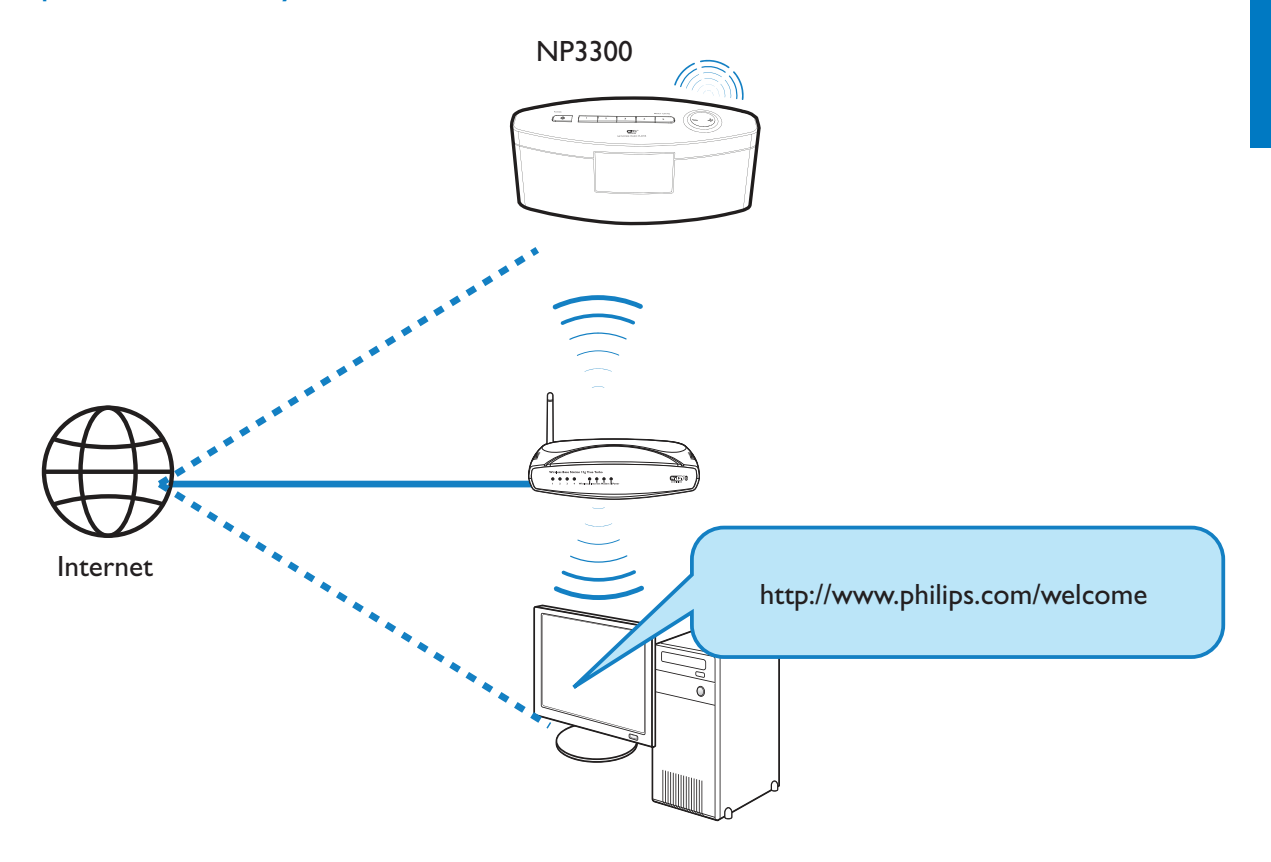

Po registraci NP3300 do www.philips.com/welcome (viz "Registrace NP3300 u Philips") se můžete přihlásit do klubu Club Philips.V Club Philips můžete spravovat Internet Radio v počítači takto.

- Upravovat oblíbené stanice;
- Ručně přidávat stanice, které nemůžete najít v NP3300.

### Úprava oblíbených stanic online

V Club Philips můžete spravovat seznam oblíbených stanic v počítači. Po připojení NP3300 k Internetu aktualizujete oblíbené stanice v NP3300.

- V počítači se přihlaste do Club Philips (viz "Registrace NP3300 u Philips").
- 2 Označení/odznačení stanice jako oblíbené:
  - Klepněte na [Streamium management] > [Favorites] > [Browse];

| Welcome, yuping!                                            | Favori    | tes       |               |          |
|-------------------------------------------------------------|-----------|-----------|---------------|----------|
| - Logour                                                    |           |           |               |          |
| Club Philips<br>Registered Products<br>Streamium management | Prioritiz | e Browse  |               |          |
| Account                                                     | Rank      | Services  | Name          | Favorite |
| Consumer Brochurt                                           | 1         | RadioTime | Super FM      |          |
| Catalogue                                                   | 2         | RadioTime | Mix Megapol   | 1        |
|                                                             | 3         | RadioTime | Radio 10 Gold | 2        |

V [Browse] vyhledejte požadované stanice;

| + Prioritize                | Browse |              |          |
|-----------------------------|--------|--------------|----------|
|                             |        | Name         | Favorite |
| <ul> <li>Service</li> </ul> |        |              |          |
| • Internet Radio            |        | +Genres      |          |
| All Stations                |        | +Locations   |          |
|                             |        | +Highlighted |          |
|                             |        | Stations     |          |
|                             |        | +By Language |          |
|                             |        | +Shows       |          |
|                             |        |              |          |

• Ve [Favorite] označte políčko odpovídající stanici.

→ Stanice je označena jako oblíbená.

• Stanici zrušíte odznačením políčka u příslušné stanice.

| + Prioritize                                            | Browse  |                                 |          |
|---------------------------------------------------------|---------|---------------------------------|----------|
| Service                                                 |         | Name                            | Favorite |
| • Internet Radio                                        |         | 181.FM The Beat<br>(HipHop/R&B) |          |
| <ul> <li>All Stations</li> <li>Highlighted S</li> </ul> | tations | Choice FM                       |          |
|                                                         |         | BBC Radio 4                     |          |
|                                                         |         | Skyrock                         |          |
|                                                         |         | BBC World Service               |          |
|                                                         |         | Reggaeton 94                    |          |
|                                                         |         | 99 Jamz                         |          |
|                                                         |         | Sports Radio 66<br>WFAN NY      |          |

- **3** Změna pořadí oblíbených stanic v seznamu:
  - Klepněte na [Prioritize];
  - Klepněte na řádek stanice, kterou chcete přesunout;
  - Přetáhněte řádek nahoru nebo dolů.

| Submit | Cancel    |                      |          |
|--------|-----------|----------------------|----------|
| Rank   | Services  | Name                 | Favorite |
| 1      | RadioTime | Super FM             |          |
| 2      | RadioTime | Mix Megapol          |          |
| 3      | RadioTime | Radio 10 Gold        |          |
| 4      | RadioTime | France Info          |          |
| 5      | RadioTime | NRK Sport            |          |
| 6      | RadioTime | Radio 538 Nonstop 40 | ~        |

→ V NP3300 naleznete stanice
 v požadovaném pořadí v [Internet
 Radio] > [Favorite stations], je-li
 NP3300 připojen k Internetu.

### 🔆 Тір

- Pokud chcete v seznamu oblíbených přesunout stanici na první místo, přesuňte ji za první stanici a tu pak přetáhněte dolů.
- Pokud chcete v seznamu oblíbených přesunout stanici na poslední místo, přesuňte ji před poslední stanici a tu pak přetáhněte nahoru.

### Ruční přidání stanice online

### Ruční přidání stanice

V Club Philips můžete ručně přidávat internetová rádia do NP3300 z počítače.

- V počítači se přihlaste do Club Philips (viz "Registrace NP3300 u Philips").
- 2 Pro přidání stanice klepněte na [Streamium management] > [My media] > [Music].

### My media

| - 171            |                                 |   |  |
|------------------|---------------------------------|---|--|
| * URL            |                                 |   |  |
| Mimetype         | audio/aac (MPEG-4 Audio (.aac)) | ~ |  |
| * Description    |                                 |   |  |
| Mark as favorite |                                 |   |  |

- **3** V [Music] zadejte informace o stanici do textových polí:
  - V [URL] vyplňte internetovou adresu stanice;
  - V [Nickname] vyplňte název stanice, pod nímž se bude zobrazovat v [My media];
  - V [Description] vyplňte jednoslovný popis stanice, např. hudba, sport, zprávy. Popis se použije jako kategorie pro třídění stanic v [My media].
- **4** Klepněte na [Save].
  - → Stanice se ručně přidá pod pole k úpravám.

### Úprava přidaných stanic

| * UR             | L http://view.33591.cn/userdata/1655 | i/music/ |       |  |
|------------------|--------------------------------------|----------|-------|--|
| * Nicknam        | 21st century girl                    |          |       |  |
| Mimetyp          | e audio/aac (MPEG-4 Audio (.aac))    | *        | ~     |  |
| * Descriptio     | n mp3                                |          |       |  |
| Mark as favorite | e 🔲                                  |          |       |  |
|                  |                                      | Save     | Clear |  |
| lick a stream to | select and edit                      |          |       |  |
|                  |                                      |          |       |  |

- Podle obrázku klepněte na stanici.
   → Textová pole jsou vyplněna údaji o stanici.
- Klepnutím na textová pole upravíte informaci.

# Stream z online hudebních služeb

V NP3300 můžete používat online hudební služby.

V online hudebních službách můžete otevírat jejich online hudební knihovny.

Vytvořte si účet pro použití takové služby. Pro přístup k některým službám budete potřebovat předplatné.

### Poznámka

Online služby jsou dostupné pouze v některých zemích.

- Nebo v obrazovce Home vyberte [Online services].
- V seznamu online služeb vyberte požadovanou možnost. Stiskem OK potvrďte.
- 3 Přehrávání spustíte stiskem ►II.
  - Přehrávání zastavíte stiskem 🗖.

### Vyhledávání hudby

V seznamu možností můžete vyhledávat požadované následujícími způsoby.

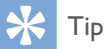

- Při vyhledávání těmito způsoby se ujistěte, že je NP3300 v režimu **[Media Library]** nebo **[Internet Radio]**.
- Použijte navigační tlačítka ▲ , ▼ , ◀ , ▶.
- Rychlým vyhledáváním pomocí alfanumerického vyhledávání, Superscroll a Quickjump.

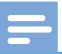

### Poznámka

• Alphanumeric search, Superscroll a Quickjump jsou dostupné pouze v dlouhých tříděných seznamech možností (kromě hlavní obrazovky a seznamů nabídek).

### Alphanumeric search

V dlouhém seznamu možností spustíte alfanumerické vyhledávání zadáním písmene, jímž položka začíná nebo je obsahuje.

Stiskněte **SEARCH** na ovladači, pokud je to nutné.

→ Zobrazí se pole pro zadávání textu.

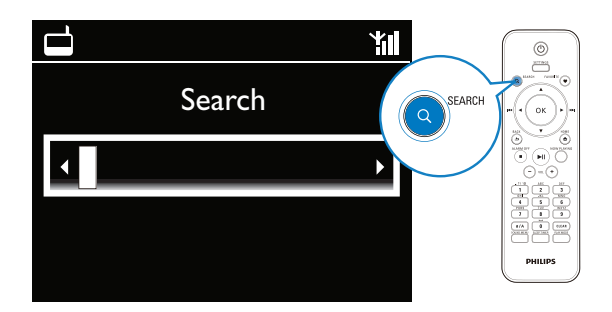

- 2 Zadávejte znaky pomocí ovladače (viz "Popis NP3300" -> "Přehled" -> "Psaní textů").
- **3** Po vložení textu stiskněte **OK**.
  - → Vyhledávání se spustí.
  - Obdržíte seznam položek, které obsahují znaky.
  - Obdržíte seznam podobných položek, pokud žádná položka neobsahuje zadané znaky.

### Quickjump

Pro alfanumerické vyhledávání můžete rovněž použít **Quickjump**.

### Nalezení první položky začínající písmenem

• Tiskněte tlačítko příslušného znaku, až se znak objeví.

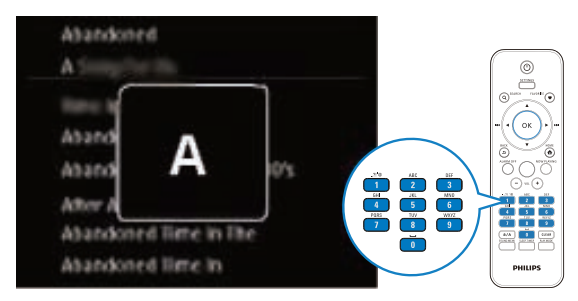

Nalezení první položky začínající dalším písmenem

• Stiskněte ►.

Nalezení první položky začínající předchozím písmenem

• Stiskněte <

### Superscroll

V dlouhém seznamu možností vám umožní **Superscroll** vyhledávat v abecedním pořadí. Můžete rychle vyhledat první položku začínající zvolenou abecedou.

 Press and hold ▲ / ▼ to start Superscroll.
 → Zobrazí se pole pro zadávání textu. Písmena se zobrazují opakovaně v abecedním pořádku počínajíc aktuálním písmenem.

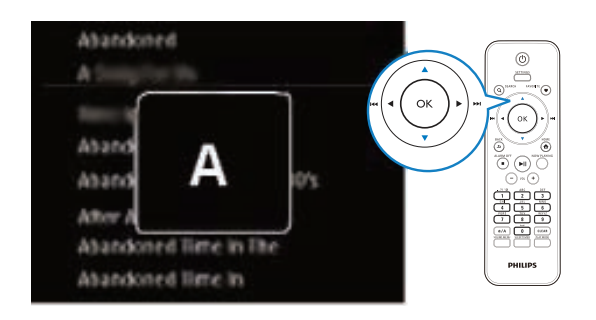

- Po dosažení požadovaného znaku tlačítko ▲ / ▼ uvolněte.
  - → Nalezli jste první položku začínající písmenem.

### 6 Použití Smartphone jako virtuálního ovladače

Svůj Smartphone můžete změnit ve virtuální dálkový ovladač tohoto přístroje.

### Co budete potřebovat

- iPhone nebo Smartphone s Androidem
- Bezdrátovou síť

### Než začnete

- Připojte NP3300 k domácí síti (viz "Úvodní nastavení" -> "Připojení k domácí Wi-Fi/ drátové síti ").
- Připojte iPhone nebo Smartphone s Androidem ke stejné síti. Postupujte podle návodu k telefonu.

### Stáhněte aplikaci

Stáhněte si aplikaci Philips **MyRemote** (můj dálkový ovladač) z **App Store** nebo **Android Market Place**. Tato aplikace je zdarma.

- Klepněte na ikonu **App Store** v iPhone.
  - Nebo klepněte na ikonu Market v telefonu s Androidem.
- 2 V App Store nebo Market vyhledejte "Philips MyRemote".
- **3** Při stažení postupujte podle instrukcí v telefonu.
  - → Ikona Philips MyRemote je přidána na plochu Smartphone.

### Otevření aplikace

Otevřete aplikaci **MyRemote** v iPhone nebo Smartphonu se systémem Android a identifikujte síťový přehrávač hudby.

- I Klepněte na **MyRemote** v iPhone nebo Smartphone.
  - Telefon vyhledá vaši domácí sít. Síťový přehrávač hudby a ostatní kompatibilní zařízení se zobrazí.
- 2 Klepněte na síťový hudební přehrávač ve Smartphonu.
  - → Zobrazí se hlavní obrazovka virtuálního ovladače.
- 3 Pokud není hudební přehrávač nalezen, zkontrolujte síťové připojení. Pak klepněte na záložku Devices (Devices) ve Smartphonu a vyhledávejte znovu.
- 4 Aplikaci opustíte stiskem tlačítka Domů na Smartphonu.

### Použití univerzálního ovladače

- Klepněte na aplikaci v iPhone nebo Smartphone.
  - Zobrazí se hlavní obrazovka virtuálního ovladače.
- 2 Klepnutím na ikonu v hlavní obrazovce zvolte požadovaný zdroj.
- 3 Klepněte na [Now Playing] ve spodní části obrazovky.
- 4 Klepáním na různá tlačítka v obrazovce [Now Playing] vybírejte různé funkce.

### Poznámka

• Některé funkce není možné z telefonu ovládat.

# 7 Funkce

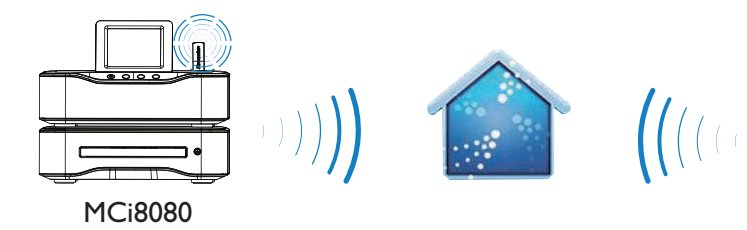

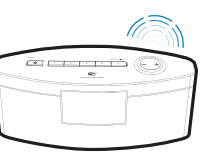

NP3300

### Multiroom music

Funkce Multiroom Music umožňuje přehrávat současně stejnou skladbu v MCi8080 a v NP3300.

Než tuto funkci povolíte, ujistěte se, že:

- MCi8080 a NP3300 jsou připojeny do domácí sítě Wi-Fi;
- přehráváte skladbu z HDD připojeného k MCi8080;
- Přehrávejte skladbu z HDD připojeného k MCi8080.
- 2 V obrazovce Home na MCi8080 volbou [Multiroom Music] povolte funkci Multiroom Music.

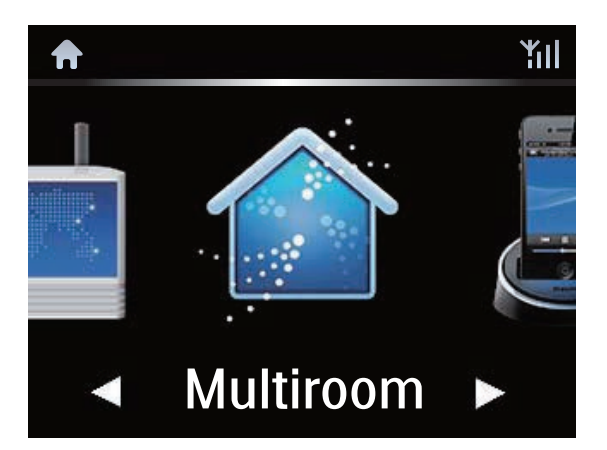

- **3** Vyčkejte úspěšného povolení funkce Multiroom Music.
- Současné přehrávání zrušíte stiskem a na MCi8080.

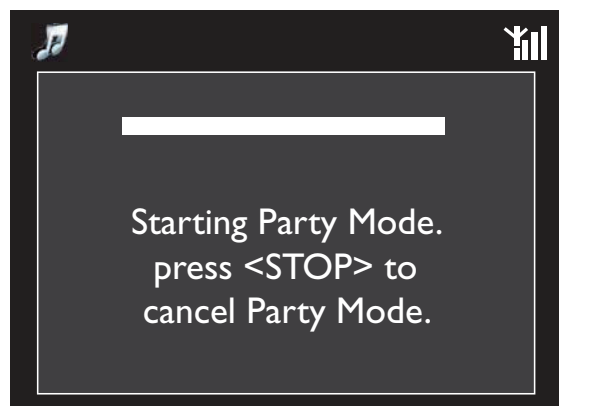

# 8 Nastavení

### Režimy přehrávání (Play Mode)

Při přehrávání hudby můžete volit přehrávání opakované, v náhodném pořadí nebo jednu po druhé.Vyberte požadovaný režim.

### Volba režimu přehrávání hudby

Před nebo v průběhu přehrávání,

- V obrazovce Home přejděte na [Settings]
   > [Play mode]; nebo,
- Stiskněte PLAY MODE na ovladači.

  - └→ Off vypnuto.

# Nastavení zvuku (Sound settings)

V NP3300 můžete volit různá zvuková nastavení pomocí **[Settings]** > **[Sound settings]**.

- V obrazovce Home vyberte [Settings] >
  [Sound settings].
  - Nebo stiskem SETTINGS na ovladači vyvolejte [Settings].
- 2 Vyberte možnost. Stiskem OK zapněte nebo vypněte.

### Nebo,

- Stiskem tlačítka SOUND MENU na ovladači vyvolejte nabídku zvukových nastavení.
  - Nabídku nastavení zvuku opustíte stiskem
     **SACK**.

### **Incredible Surround**

Incredible Surround umožní zažít skutečný prostorový zvuk s velkou hloubkou a šíří bez použití dalších reproduktorů.

 V [Settings] > [Sound settings] > [Incredible Surround] jej zapnete nebo vypnete.

### Basy a výšky (Bass / Treble)

Pomocí **[Bass / Treble]** nastavte úroveň nízkých (bass) nebo vysokých (treble) tónů.

- V obrazovce Home přejděte do [Settings] > [Sound settings] > [Bass / Treble].
  - Nebo stiskem SOUND MENU na ovladači vyvolejte nabídku zvukových nastavení.
- 2 Opakovaným tisknutím ◀ / ► zvýšíte/snížíte úroveň.
  - Stiskem CLEAR nastavíte neutrální polohu.

### Full sound

**[FullSound]** obnovuje zvukové podrobnosti, které se ztratily komprimací (např. MP3, WMA).

Zapněte nebo vypněte [FullSound]
 v [Settings] > [Sound settings].

### **Direct Source**

Pomocí **[Direct source]** můžete vypnout nastavení zvukových efektů na NP3300, včetně **[FullSound]** a **[Bass / Treble]**.

Přehrávání hudby pak probíhá bez zvukových efektů NP3300, v originální podobě.

 Zapněte nebo vypněte [Direct source] v [Settings] > [Sound settings].

### 🔆 Тір

• Zvukové nastavení se uchovává a po vypnutí [Direct source] se obnoví.

# Nastavení displeje (Display settings)

### Jas (Brightness)

U NP3300 můžete nastavit jas displeje. Displej se může rozsvěcet, ztmavovat a vypnout při zapnutí NP3300 nebo vypnutí do active stand-by.

 V [Settings] > [Display settings] > [Brightness when on] nebo [Brightness when standby] vyberte možnost a stiskněte OK.

### Doba osvětlení (Backlight timer)

Pokud určitou dobu neovládáte **NP3300**, displej přejde do nečinnosti. Po předem nastavené době se obrazovka nečinnosti automaticky vypne. Tuto dobu volte krátkou, příkon přístroje bude nižší.

### Nastavení doby

- V [Display settings] > [Backlight timer] vyberte dobu do vypnutí displeje.
  - ➡ Po nastavené době se obrazovka nečinnosti automaticky vypne.

### Opuštění režimu úspory energie

• Stiskněte jakékoli tlačítko.

### Pozadí (Wallpaper)

U NP3300 můžete nastavit obrázek na pozadí displeje (tapetu).

### Nastavení pozadí

- V NP3300 vyberte a zobrazte snímek.
- 2 Stiskem SETTINGS na ovladači vyberte [Settings] > [Display settings] > [Wallpaper].
- 3 Ve [Wallpaper] vyberte [Current picture].
   → Aktuální snímek se nastaví jako pozadí.

### Spořič obrazovky

V NP3300 se spořič displeje zapne při vypnutí přístroje do active stand-by.

Po zapnutí se zvolený spořič zobrazí. Hodiny se zobrazují v pravém dolním rohu displeje.

Ve výchozím nastavení se zobrazují jako spořič hodiny.

### Nastavení spořiče

- V NP3300 vyberte a zobrazte snímek.
- 2 Stiskem SETTINGS na ovladači vyberte [Settings] > [Display settings] > [Screen saver].
- 3 Ve [Screen saver] vyberte [Current picture].
   → Aktuální snímek se nastaví jako spořič.

### Nastavení prezentace (Slideshow settings)

V režimu prezentace můžete zobrazovat snímky jeden po druhém.

### Volba režimu přehrávání v prezentaci

- V obrazovce Home vyberte [Settings] > [Slideshow settings]. Nebo stiskem SETTINGS na ovladači vyvolejte [Settings].
- 2 Vyberte jeden z následujících režimů přehrávání. Stiskem OK zapněte nebo vypněte.
  - → [Repeat]: Opakované přehrávání všech snímků;
  - → [Shuffle]: Náhodné přehrávání všech snímků.

### Nastavení doby přehrávání každého snímku

- V obrazovce Home vyberte [Settings] > [Slideshow settings] > [Time per slide].
  - Nebo stiskem SETTINGS na ovladači vyvolejte [Settings].
- 2 V **[Time per slide]** vyberte požadovanou délku zobrazení.

### Album art

Album art (obrázek obalu CD/alba) je někdy dostupný při stažení hudby. Některé programy pro správu hudby umožňují vložení tohoto obrázku do skladby. Zapnutím nebo vypnutím **[Album art]** můžete volit zobrazení obalu CD/alba u příslušných skladeb.

### Zapnutí [Album art]

- V obrazovce Home vyberte [Settings] > [Album art].
   Nebo stiskem SETTINGS na ovladači vyvolejte [Settings].
- 2 Vyberte [Album art]. Stiskem OK zapněte nebo vypněte.
  - Je-li zapnuto [Album art],
  - Obrázek se objeví v seznamu skladeb jako náhled u příslušné skladby.

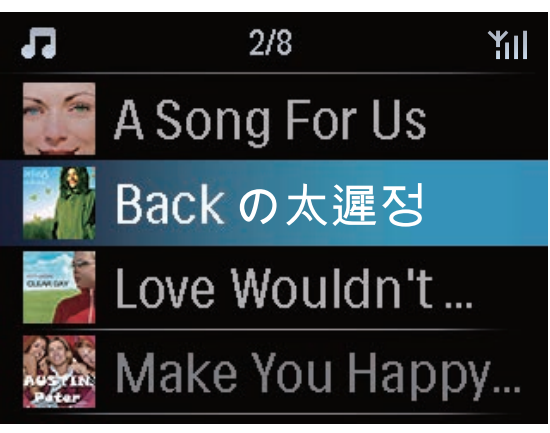

Během přehrávání takové skladby se album art zobrazuje v plné velikosti jako pozadí displeje.

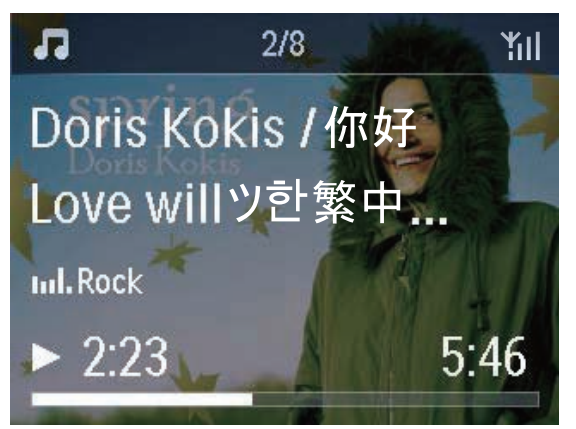

# Nastavení hodin (Clock settings)

### Budík (Alarm)

### Nastavení budíku

- Ujistěte se, že jsou nastavené hodiny (viz "Nastavení" -> "Datum a čas").
- 2 V obrazovce Home vyberte [Settings] > [Clock settings] > [Alarm].
  - Nebo stiskem SETTINGS na ovladači vyvolejte [Settings].
- 3 Nastavení zdroje signálu budíku,
  - Vyberte [Music];
    - V nastavenou dobu buzení se spustí/pokračuje přehrávání naposledy přehrávané skladby nebo Internetového rádia.
  - Volba zvuku [Buzzer].
     → V nastavenou dobu se spustí zvuk budíku.
- 4 Pro nastavení budíku
  - Přidržte ▲ / ▼ nebo tiskněte ▲ / ▼ do dosažení požadovaných hodnot. Stiskem OK potvrďte.
  - Nebo zadejte požadované číslice číselnými tlačítky z ovladače.
  - → Na displeji se objeví ikona **‡** budíku.

### Přehrávání Internetového rádia jako zvuku budíku

- Ujistěte se, že jste v kroku 3 zvolili [Music];
- 2 Před vypnutím NP3300 nebo přepnutím přístroje do active stand-by,
  - Přejděte do [Media Library] a vyberte a přehrávejte požadovanou skladbu;
  - Nebo přejděte do [Internet Radio], a vyberte požadovanou stanici.

### Použití budíku

V nastavenou dobu se spustí přehrávání zvolené hudby / Internetového rádia nebo se rozezní zvuk budíku.

### Poznámka

- Budík se spustí i v případě, že vypnete NP3300 do active stand-by nebo Eco stand-by.
- Pokud se NP3300 nepodaří připojit se k požadovanému rádiu nebo hudební knihovně, spustí se rovněž zvuk budíku.
- Pokud byl NP3300 umlčen, umlčení se vypne.
- Pokud byla hlasitost nastavena na minimum, budík ji zvýší.

### Funkce přispání

- Stiskněte jakékoli tlačítko na přístroji nebo na ovladači (kromě tlačítek hlasitosti).
  - ➡ Budík se rozezní znovu asi za 15 minut. Ikona budíku zůstane svítit.

### Zastavení budíku

- Stiskněte a držte 🕸 nebo 🕛.
  - Nebo stiskněte /ALARM OFF na ovladači.
    - $\rightarrow$  Budík se vypne.
    - → Budík se rozezní znovu další den.

### Trvalé vypnutí budíku

 Přejděte do [Settings] > [Clock settings] > [Alarm].Vyberte [Alarm off] a stiskněte OK na ovladači.

### Časovač vypnutí (Sleep timer)

Pomocí časovače můžete vypnout NP3300 automaticky po nastavené době.

### Nastavení doby

- V obrazovce Home vyberte [Settings] >
  [Clock settings] > [Sleep timer].
  - Nebo stiskem SETTINGS na ovladači vyvolejte [Settings].
- 2 Vyberte možnost. Stiskem OK zapněte.

### ⊁ Тір

• Dobu do vypnutí můžete rovněž nastavit tisknutím **SLEEP/ TIMER** na ovladači.

### Datum a čas (Date and time)

Datum a čas se mohou nastavovat ručně nebo automaticky.

### Automatické nastavení

Pro automatické nastavování hodin můžete použít službu z Internetu.

### Použití online služby z Internetu

- Zapněte přístroj.
  - Ujistěte se, že je přístroj připojen k domácí Wi-Fi/drátové síti a Internetu.
- 2 V obrazovce Home vyberte [Settings] > [Clock settings] > [Date and time].
  - Nebo stiskem SETTINGS na ovladači vyvolejte [Settings].
- 3 V [Date and time] vyberte [Current date and time] > [Automatic (Internet)].
  - → Spustí se automatické nastavení hodin z Internetu.
  - Po úspěšném dokončení nastavení se zobrazí zpráva.

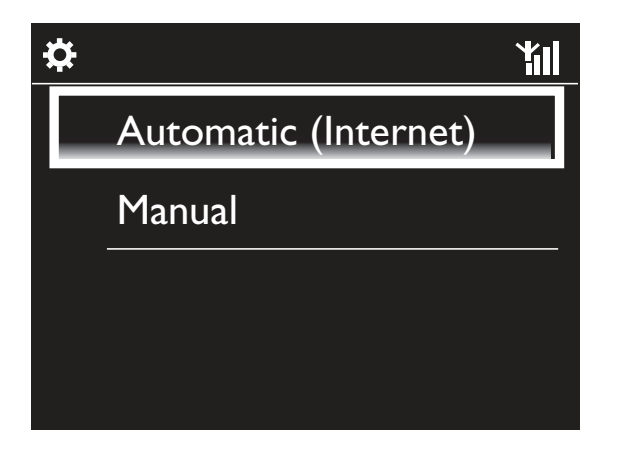

#### К Тір

- Podle zvoleného umístění a časového pásma bude systém upravovat hodiny a nastavovat je automaticky z online služby na Internetu.
- Pro zobrazení a změnu umístění a časového pásma přejděte do [Settings] > [Location and time zone].

### Ruční nastavení

- Zapněte přístroj.
- 2 V obrazovce Home vyberte [Settings] >
  [Clock settings] > [Date and time].
  - Nebo stiskem SETTINGS na ovladači vyvolejte [Settings].
- 3 V [Date and time] vyberte [Current date and time] > [Manual].
- 4 Pro nastavení data a času
  - Tisknutím ◀ / ► vyberte příslušné pole;
  - Čísla vkládejte z číselné klávesnice ovladače;
  - Stiskem OK potvrďte.
  - Můžete také přidržet ▲ / ▼ nebo tisknutím ▲ / ▼ zadat požadované hodnoty.

### Nastavení formátu data a času

Vyberte způsob zobrazení hodin a data.

- Postupujte podle kroků 1-2 kap. "**Ruční** nastavení".
- 2 V [Date and time] volbou [Time format] nebo [Date format] vyberte možnost.

# Síťové nastavení (Network settings)

### Nastavení sítě (Setup network)

Po nastavení po prvním zapnutí můžete měnit způsob připojení **NP3300** k domácí WiFi/drátové síti:

- Přepínejte mezi způsoby připojení (bezdrátová nebo drátová, automaticky nebo ručně);
- Přepínejte mezi různými routery.

Postupujte přitom takto:

- V obrazovce Home vyberte [Settings] > [Network settings] > [Setup network].
  - Nebo stiskem **SETTINGS** na ovladači vyvolejte **[Settings]**.
- Připojte NP3300 jako při prvním nastavení (viz "úvodní nastavení" -> "Připojení k domácí Wi-Fi/drátové síti ").

### Název zařízení (Device name)

V **[Device name]** můžete NP3300 přejmenovat. V připojených UPnP serverech/klientech pak můžete nalézt NP3300 pod tímto názvem.

- V obrazovce Home vyberte [Settings] > [Network settings] > [Device name].
- 2 V [Device name] tisknutím ◀ / ► vyberte místo zadání a pomocí ▲ / ▼ vybírejte požadované znaky.

### Umístění a časová pásma

Po nastavení po prvním zapnutí můžete měnit umístění a časová pásma podle toho, jak se přístroj stěhuje po světě.

Podle zvoleného umístění a časového pásma může NP3300

- Automaticky nastavovat hodiny přes Internet (viz "Nastavení" -> "Datum a čas");
- Automaticky ladit přednastavená Internetová rádia.

### Jazyk (Language)

Po nastavení po prvním zapnutí můžete měnit nastavení jazyka v **[Settings]** > **[Language]**.

# Informace o zařízení (Device information)

Z hlavní obrazovky přejděte do **[Settings]** > **[Device ID and information]**. Dozvíte se informace o NP3300, jako je model, název zobrazovaný v UPnP serverech/klientech, verzi software a nastavení sítě.

### Vyhledání aktualizací software

V NP3300 můžete přímo vyhledávat aktualizace software. Po klepnutí na odsouhlasení podmínek se automaticky spustí stažení a instalace aktualizací

- l Ujistěte se, že je NP3300 připojen k Internetu.
- 2 V obrazovce Home vyberte [Settings] > [Check for software upgrades].

### Obnovení továrního nastavení

Můžete resetovat nastavení NP3300 na tovární hodnoty. Budou odstraněna všechna nastavení včetně sítě, zvuku, zobrazení, hodin, budíku a jazyka.

- Přejděte do [Settings] > [Restore factory settings].
- 2 Na vyžádání zvolte **[Yes]**.
  - → Přístroj se vypne.
  - Přístroj se opět automaticky zapne po obnovení továrního nastavení.
  - Proveďte znovu nastavení při prvním zapnutí.

# 9 Registrace NP3300 u Philips

### Výhody

Registrací NP3300 na www.philips.com/welcome můžete

- Získat aktualizace software;
- Spravovat své oblíbené rozhlasové stanice;
- Přijímat novinky Streamium.

Poznámka

• Registrace NP3300 vyžaduje platnou e-mailovou adresu.

### Registrace NP3300

Při registraci NP3300 na www.philips.com/ welcome použijte jako název účtu platnou e-mailovou adresu.

Registraci dokončíte přímo na www.philips.com/ welcome. Nebo můžete zadat e-mailovou adresu do přístroje a dokončit registraci na webové stránce, která vám bude zaslána e-mailem.

### Registrace na webové stránce

Pro přímou registraci NP3300 na www.philips.com/welcome budete potřebovat zadat následující informace:

- Platnou e-mailovou adresu jako registrační účet;
- Model výrobku;
- Registrační ID výrobku.

### Jak získat model výrobku

 Podívejte se na krabici od přístroje nebo na štítek. Model vždy naleznete na obalu nebo na výrobním štítku (např. NP3300).

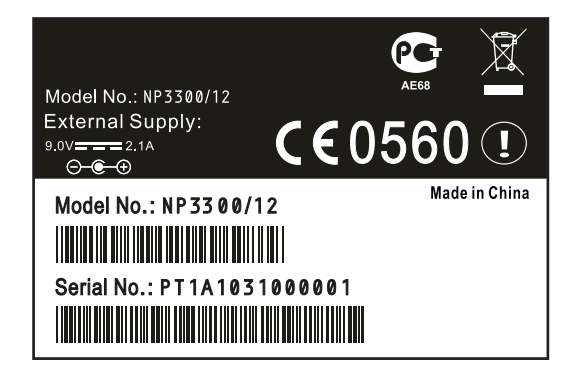

Jak získat registrační ID

 V NP3300 přejděte na [Settings] > [Device ID and information]. Pomocí ▼ přejděte na [Product Registration ID].

### Registrace v přístroji

Pomocí e-mailové adresy se zaregistrujte v přístroji a pak dokončete registraci na webové stránce, která vám bude zaslána e-mailem.

- Ujistěte se, že je NP3300 připojen k Internetu.
- 2 Zaregistrujte se na www.philips.com/ welcome,
  - V NP3300 vyberte [Settings] > [User registration] > [Register now] > [Register on the device];
  - Po výzvě zadejte platnou e-mailovou adresu (viz "Popis NP3300" -> "Přehled" -> "Psaní textů").
    - → Obdržíte e-mail od ConsumerCare@ Philips.com.
  - V počítači dokončete registraci pomocí odkazu, který jste obdrželi ve zprávě.

• Pro další přihlášení na Philips online services použijte odkaz ze zprávy a heslo.

### Odregistrace NP3300

Při registraci na www.philips.com/welcome můžete používat pouze jeden účet pro jeden přístroj (např. NP3300).V každém účtu můžete spravovat sadu oblíbených stanic a ručně přidaných stanic.

Pro použití jiného registrovaného účtu je nutné aktuální účet odregistrovat.

### Odregistrace účtu

- I V NP3300 vyberte [Settings] > [User registration] > [Unregister].
- 2 Na vyžádání potvrďte odregistraci účtu.

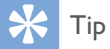

 Při další registraci již hotového účtu můžete obnovit nastavení Internetových rádií, která jste spravovali pomocí Philips online services.

### Kontrola registračních informací

Můžete zkontrolovat, zda je již NP3300 zaregistrován a z kterého účtu. Pro kontrolu informací přejděte do **[Settings]** > **[User registration]** > **[Registration status]**.

# 10 Údržba

Kapitola popisuje péči o NP3300.

### Čistění

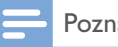

Poznámka

• Nepoužívejte vodu ani brusné prostředky.

Čistěte NP3300 pouze suchým měkkým hadrem.

# II Technické údaje

### Všeobecné informace

### Síťové napájení

Informace o napětí jsou uvedeny na zadní straně síťového zdroje.

### Stejnosměrné napájení

9V/I,IA

Rozměry ( $D \times \check{S} \times V$ )

252,5 × 103,2 × 101,5 mm

### Hmotnost (čistá)

Hlavní jednotka: ~ 0,78 kg

### Příkon

V zapnutém stavu 6 WStandby (active / připojen k síti)  $\leq 4 W$ ECO (pasivní) stand-by  $\leq 0.5 W$ 

### Zvukové výstupy

### Sluchátka

I × 3,5 mm jack 40 až 18 000 Hz 32 Ω Odstup signál šum (sluchátka) typicky 82 dB/85 dBA Zkreslení (sluchátka) ≤ I %

### Zvukový zesilovač (digitální)

Výstupní výkon

Přední LS: 2 × 1,5 W

### Kmitočtová charakteristika

 $\geq$  70 – 20 kHz (-3 dB)

Odstup signál šum

77 dB/80 dBA

# ReproduktoryPříkonPřední reproduktory: 2 WImpedancePřední reproduktory: 6 ΩCitlivostPřední reproduktory: 83 dB / 1m / WRozměryPřední reproduktory: 2 palceKmitočtová charakteristikaPřední reproduktory: 70 Hz – 20 kHz

### Zvukové funkce

Incredible Surround

ano (zap/vyp)

FullSound®

ano (zap/vyp)

Řízení basů/výšek

Ano (+/– 10 kroků)

Direct source (režim bez korekcí)

ano (zap/vyp)

### Bezdrátový systém

### Norma 802.11n, zpětně kompatibilní s 802.11b/g Zabezpečení bezdrátové sítě

WEP (64 nebo 128 bitů), WPA / WPA2 (8-63 znaků)

### Kmitočtový rozsah

2412–2462 MHz (CH1–CH11) (pro /79, /37, /55, /97)

2412–2472 MHz (CH1–CH13) (pro /12, /05)

Wireless protected setup (WPS)

Ano

### Metalická síť (LAN / Ethernet)

### Wired standard

802.3 / 802.3 u

### Rychlost

10 / 100 Mbps

### Režim

half/full duplex

# Česky

### Crossover detection (Auto MDIX)

Ano (Auto MDIX)

### Poznámka

• Bezdrátové a drátové rozhraní nemohou být zapnuty současně.

### Internetové služby

#### Internetové rádio

Radio Time My Media \*

### Internetové služby

Rhapsody Direct\*\* (for /37, /17) Napster Direct \*\* (pro /12, /05 pouze v Německu/Velké Británii)

\* Tato služba vyžaduje registraci v Club Philips.
\*\* Obě služby vyžadují registraci uživatele u Rhapsody nebo Napster.

### Možnosti dekódování

| MP3                                       |
|-------------------------------------------|
| 8–320 kbps (CBR / VBR)                    |
| WMA                                       |
| 32–192 kbps (CBR / VBR)                   |
| AAC (M4A)                                 |
| I 6–320 kbps (CBR / VBR)                  |
| PCM (L – PCM)                             |
| I x (I,4 Mbps)                            |
| FLAC                                      |
| Podporován                                |
| Real Audio (*. ra)                        |
| Nepodporován                              |
|                                           |
| <b>Real Audio (*. ra)</b><br>Nepodporován |

#### Podpora Playlistů

\*.m3u, \*.wpl

Ano

### iTunes, Rhapsody

Ano (přes by-packed UPnP Server)

### Zobrazení / hodiny

### Rozlišení

Bodový, 240 × (R.G.B) × 320 bodů, barevný TFT

### Velikost

2,4 palce

Osvětlení

Lze zapnout/vypnout a ztlumit

### Zobrazení hodin/data

Ano

### Automatické nastavení hodin z Internetu (NTP)

Ano, podporováno

Časovač vypnutí (Sleep timer)

### Ano

Zvuk tlačítek

Ano

### Budík (Alarm)

Ano (jednou, denně den v týdnu)

### Další

### UPnP

DMP (Lokální renderer, Lokální řídící bod)

ECP (Ovladatelný přes externí řídící bod)

### DLNA

Ano, Version 1.5 (DMP, DMR)

### Ovládání ze Smartphone

Ano, kompatibilní s MyRemote App dostupnou na Apple App Store, Android Market Place

### Philips Multiroom

Ano (pouze stanice)

### Poznámka

 Výrobce si vyhrazuje právo na změny parametrů a vzhledu bez předchozího upozornění.

# 12 Řešení potíží

### Není slyšet zvuk nebo je špatný, co mám dělat?

• Pomocí + VOL – zvyšte hlasitost.

### Existuje nějaká účinná vzdálenost mezi bezdrátovým routerem a NP3300 pro streaming?

Ano. Maximální vzdálenost při Wi-Fi přenosu je 250 m ve volném prostoru. V běžném provozu uvnitř budov, kde jsou mezi prvky sítě stěny a dveře, se účinná vzdálenost snižuje na 50–100 m. Pokud máte potíže s připojením, snižte vzdálenost.

### Neobdržel jsem potvrzovací e-mail od ConsumerCare@Philips.com.

- Zkontrolujte zadanou e-mailovou adresu.
- Zkontrolujte, zda má počítač připojení k Internetu.
- Internetový server může být zaměstnán, zkuste to později.
- Ověřte, zda nebyl e-mail zadržen spamovým filtrem.

### Jak potlačit rušení Wi-Fi od jiných zařízení ve stejném pásmu (2,4 GHz), jako jsou telefony Dect nebo Bluetooth zařízení?

- Přemístěte NP3300 nejméně 3 m od takových zařízení.
- Použijte šifrování WEP/WPA s klíčem při vytváření spojení s PC / domácí sítí.
- Změňte kanál rušícího zařízení.
- Otočte zařízení do jiné polohy tak, aby se rušení minimalizovalo.

# 13 Kontaktní informace

| (54-11) 4544-2047                                                      |
|------------------------------------------------------------------------|
| 300 363 39                                                             |
| 0810 000 205                                                           |
| 78250145                                                               |
| 882000110068                                                           |
| 0800 701 02 03 (kromě Sao<br>Paulo)(11) 2121-0203 (pouze<br>Sao Paulo) |
| 8001154424                                                             |
| I-888-744-5477                                                         |
| 600 744 5477 (600-PHILIPS)                                             |
| 4008 800 008                                                           |
| 01 800 700 7445                                                        |
| 800222778                                                              |
| 800142840                                                              |
| 35258759                                                               |
| 8000100288                                                             |
| 923113415                                                              |
| 805025510                                                              |
| 8000007520                                                             |
| 80031221280                                                            |
| 852-2619 9663                                                          |
| 680018189                                                              |
| 860- 80-                                                               |
| 16011777                                                               |
| 9600900-09                                                             |
| 800088774                                                              |
| 0570-07-6666                                                           |
| 080-600-6600                                                           |
| 80002794                                                               |
| 4066615644                                                             |
| 1800 880 180                                                           |
| 01 800 504 6200                                                        |
| 8000230076                                                             |
| 0800 658 224                                                           |
| 22708111                                                               |
|                                                                        |

| Pakistán           | 05   580 902-3                                                                |
|--------------------|-------------------------------------------------------------------------------|
| Peru               | 0800 00100                                                                    |
| Filipíny           | (63 2) 667 9000                                                               |
| Polsko             | 8003111318                                                                    |
| Portugalsko        | 800780903                                                                     |
| Rumunsko           | 800894910                                                                     |
| Ruská federace     | (495)961-1111 (místní tarif)<br>8-800-200-0880 (mobilní<br>telefony – zdarma) |
| Singapur           | 65 6882 3999                                                                  |
| Slovensko          | 800004537                                                                     |
| Jižní Afrika       | (011) 471-5194                                                                |
| Španělsko          | 900800655                                                                     |
| Švédsko            | 857929100                                                                     |
| Švýcarsko          | 844800544                                                                     |
| Taiwan             | 0800 231 099                                                                  |
| Thajsko            | 66 2 652 8652                                                                 |
| Turecko            | 0800 261 3302                                                                 |
| Ukrajina           | 8-800-500-69-70                                                               |
| Spojené Království | 8003316015                                                                    |
| Spojené státy      | 1-888-744-5477                                                                |
| Uruguay            | (598-2) 619 6666                                                              |
| Venezuela          | 0800 100 4888                                                                 |

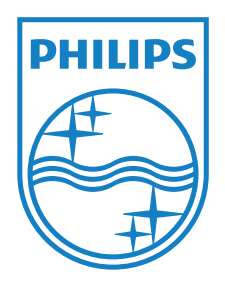

Technické údaje mohou být změněny bez předchozího upozornění. © 2011 Koninklijke Philips Electronics N.V. Všechna práva vyhrazena.

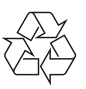

NP3300\_12\_UM\_EN\_V2.0